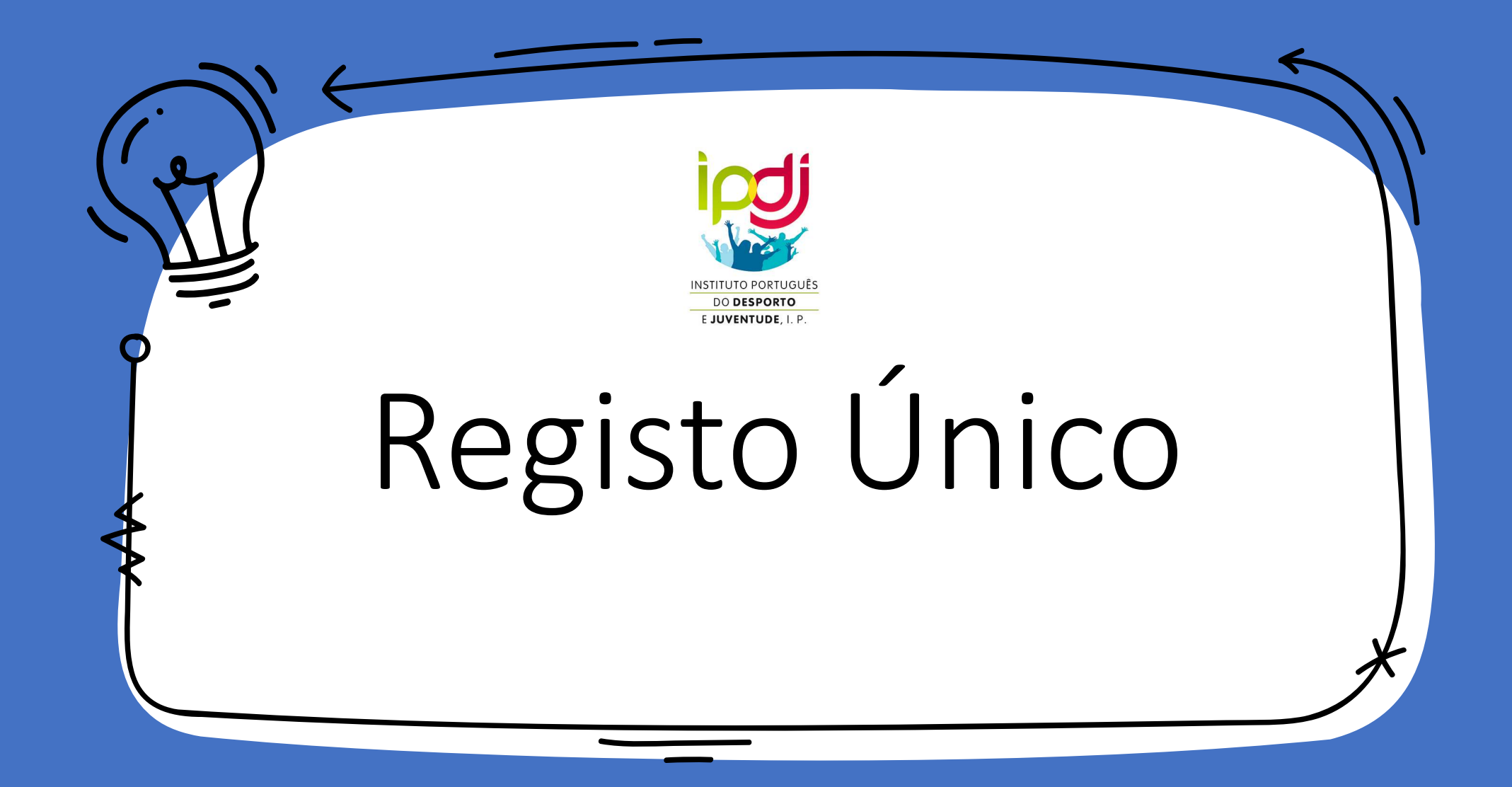

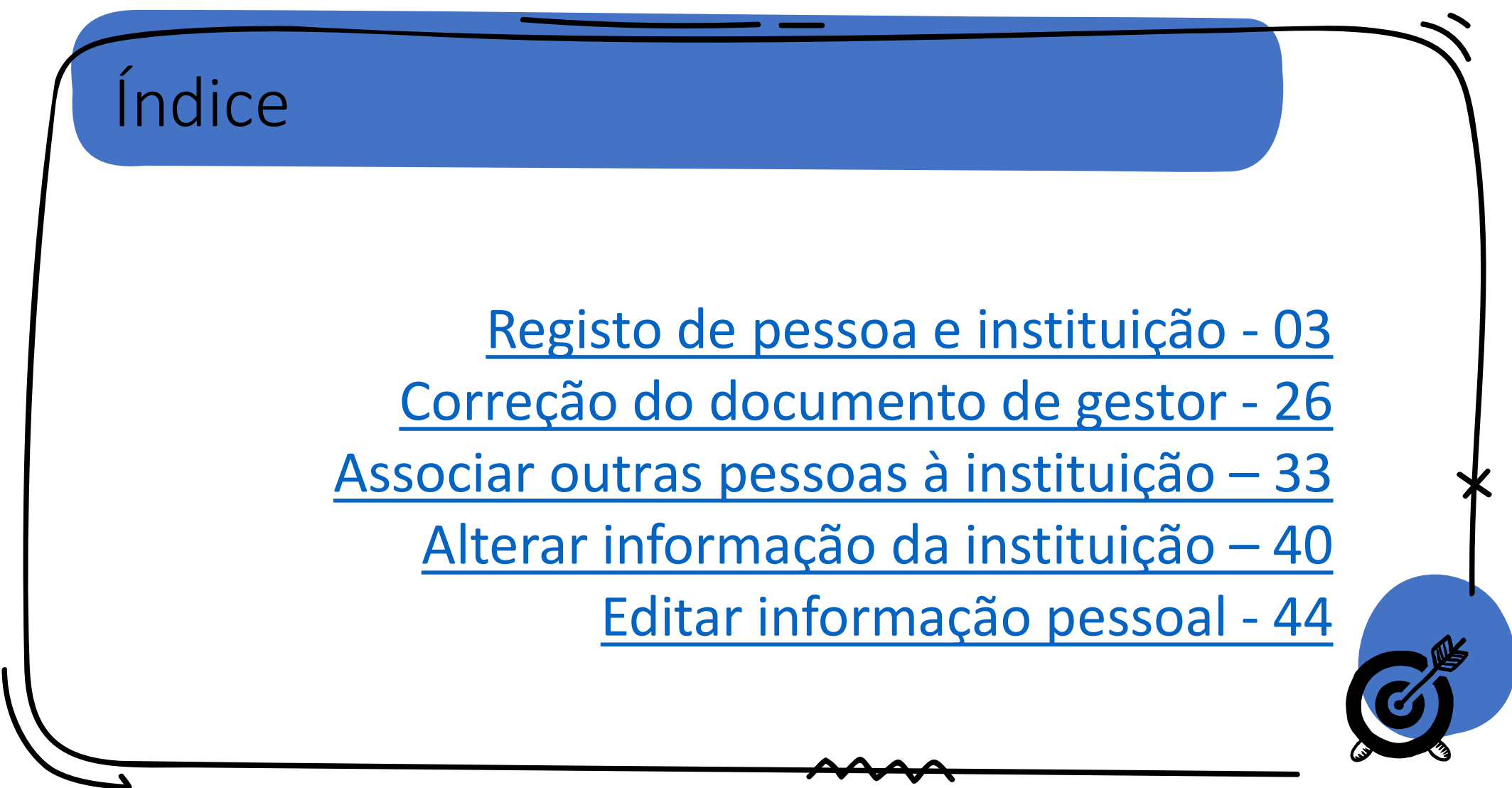

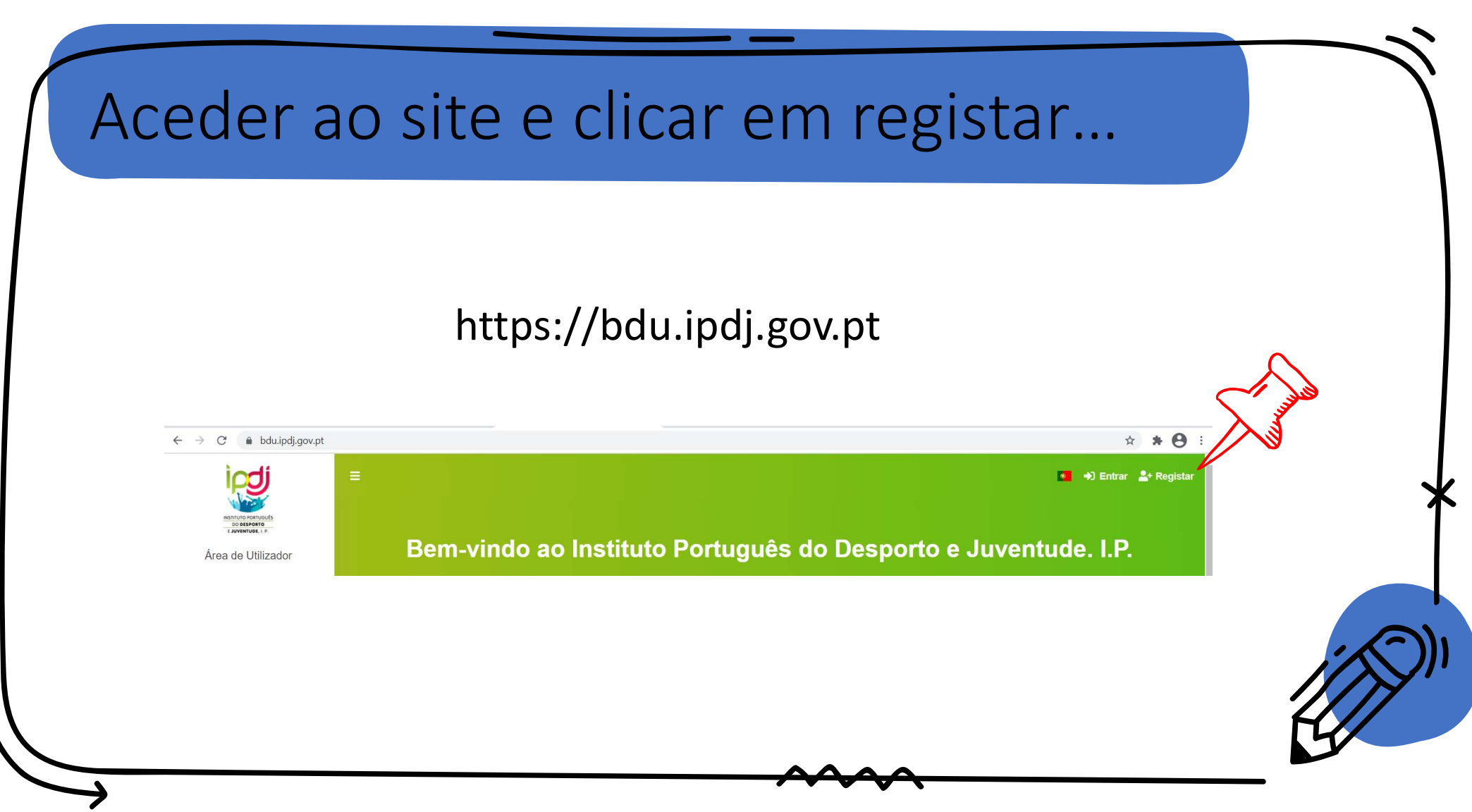

### Preencher o registo individual...

| FC FC |
|-------|
|       |

| Confirmação de nova palavra-passe                                                                                               |  |
|----------------------------------------------------------------------------------------------------|--|
| <ul> <li>Aceitar <u>TERMOS E CONDIÇÕES</u></li> <li>Para prosseguir tem que aceitar os termos e condições definidos.</li> </ul> |  |
| Não sou um robô                                                                                                    |  |
| ₽ Registar                                                                                                    |  |

#### Irá aparecer a seguinte mensagem...

#### Registo

Registo efetuado com sucesso! Por favor verifique o seu email para confirmar a conta.

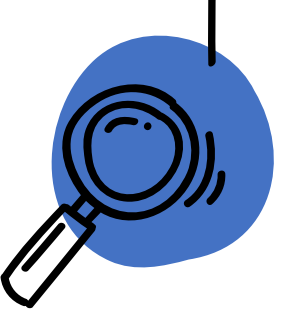

| No        | seu email atualizar a conta                                                                                                    |
|-----------|----------------------------------------------------------------------------------------------------|
| IPDJ Auth | Atualize a sua conta - O administrador acabou de solicitar que atualize a sua conta IPDJ executando as seguintes ações: Verifi                                                                                                    |
|           | IPDJ Auth <qautenticacaoipdj@ipdj.gov.pt>       22:46 (há 1 minuto)         para mim ★         O administrador acabou de solicitar que atualize a sua conta IPDJ executando as seguintes ações: Verificar Email. Clique no link abaixo para iniciar esse processo.         Link para atualizar a conta         Este link expirará dentro de 12 horas.         Se não souber que o seu administrador solicitou isso, ignore esta mensagem e nada será ser alterado.</qautenticacaoipdj@ipdj.gov.pt> |
|           |                                                                                                    |

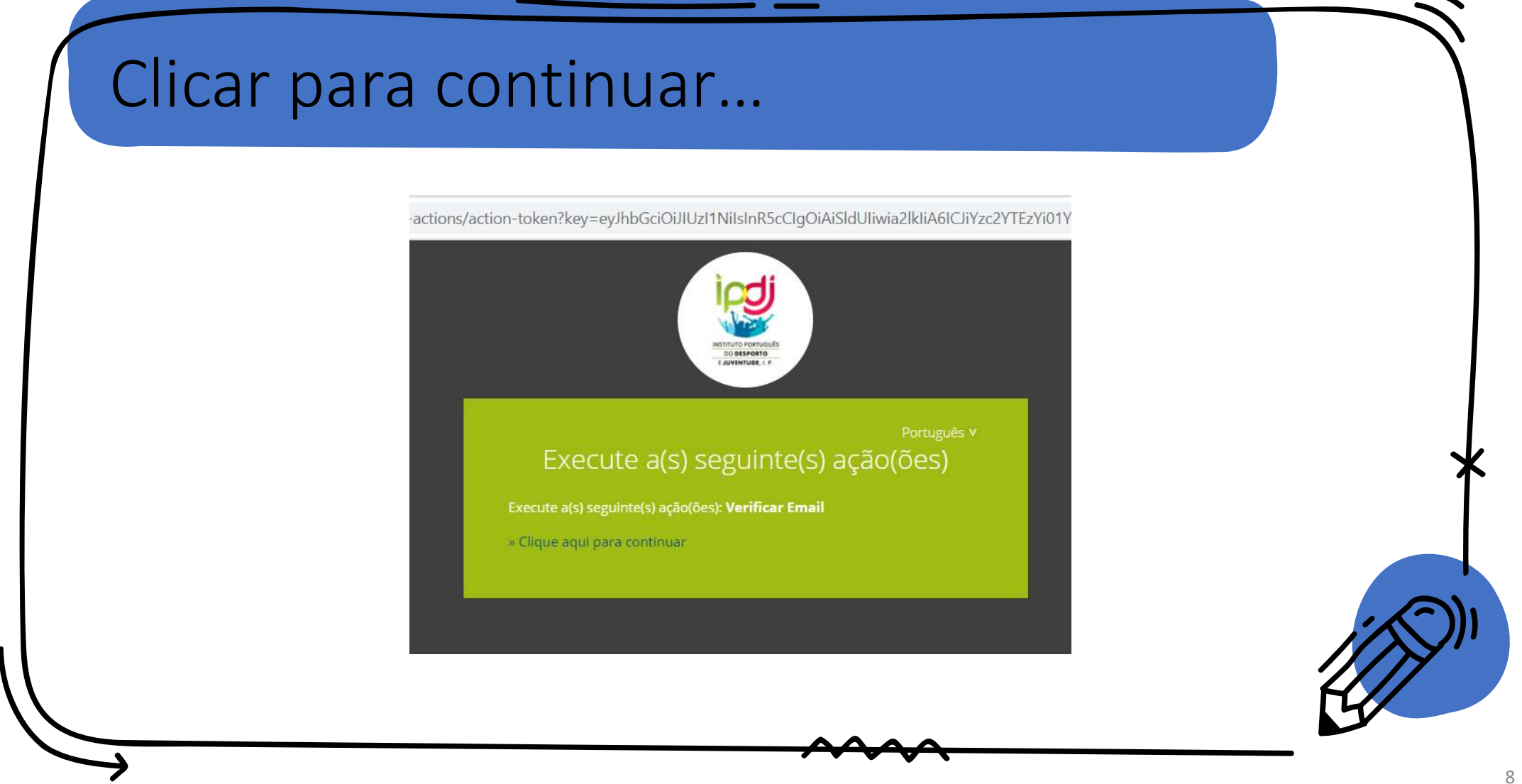

#### Irá aparecer a seguinte mensagem...

:tions/required-action?execution=VERIFY\_EMAIL&client\_id=flowinn-auth-gateway&tab\_id=XI

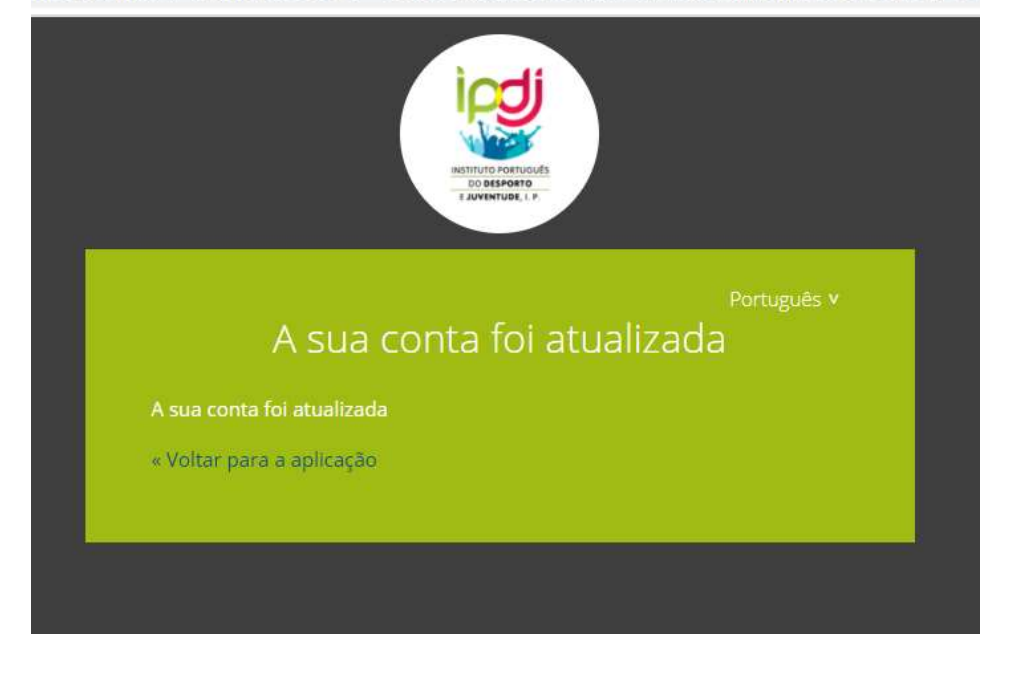

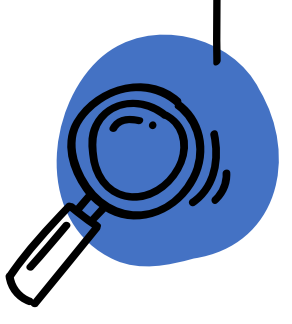

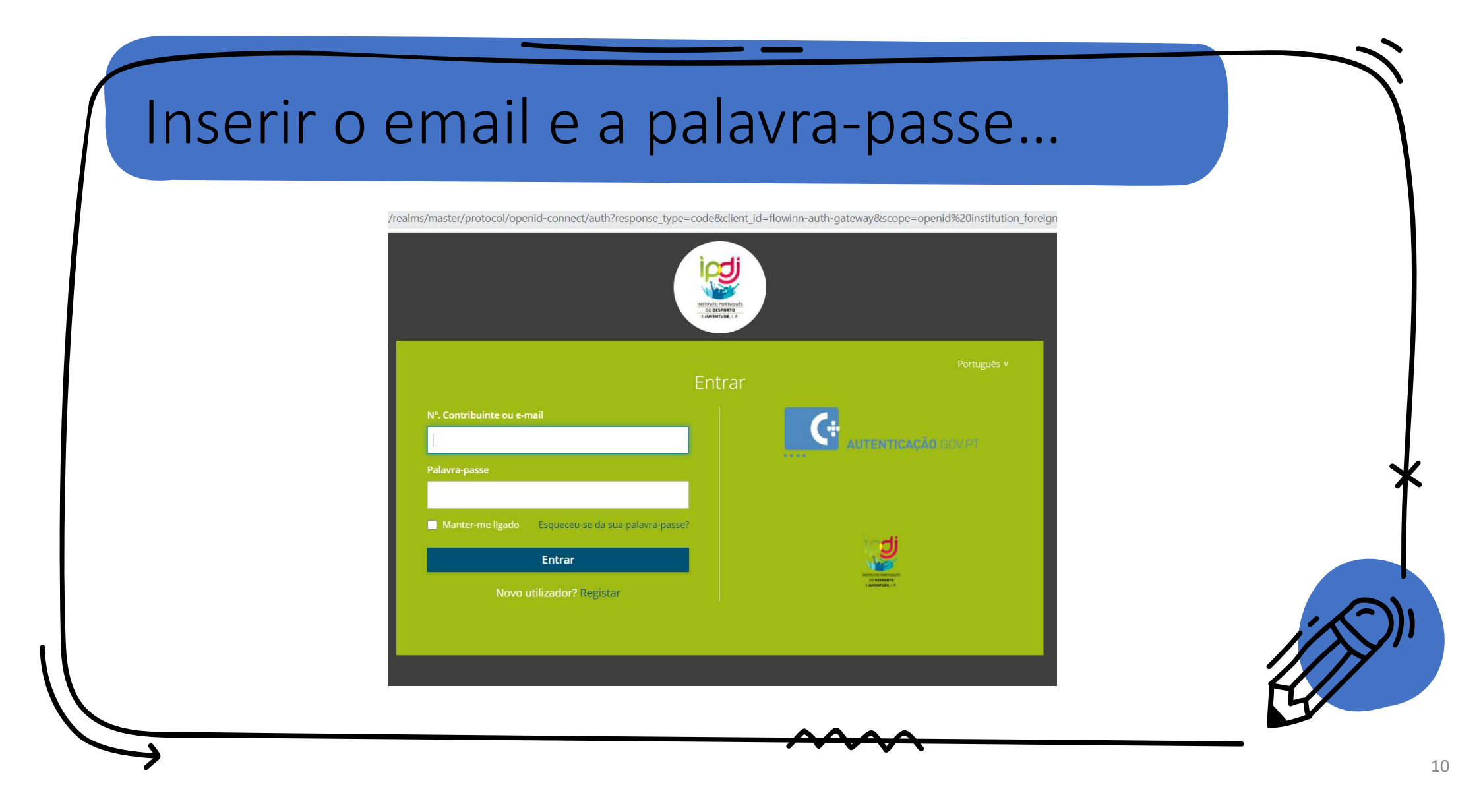

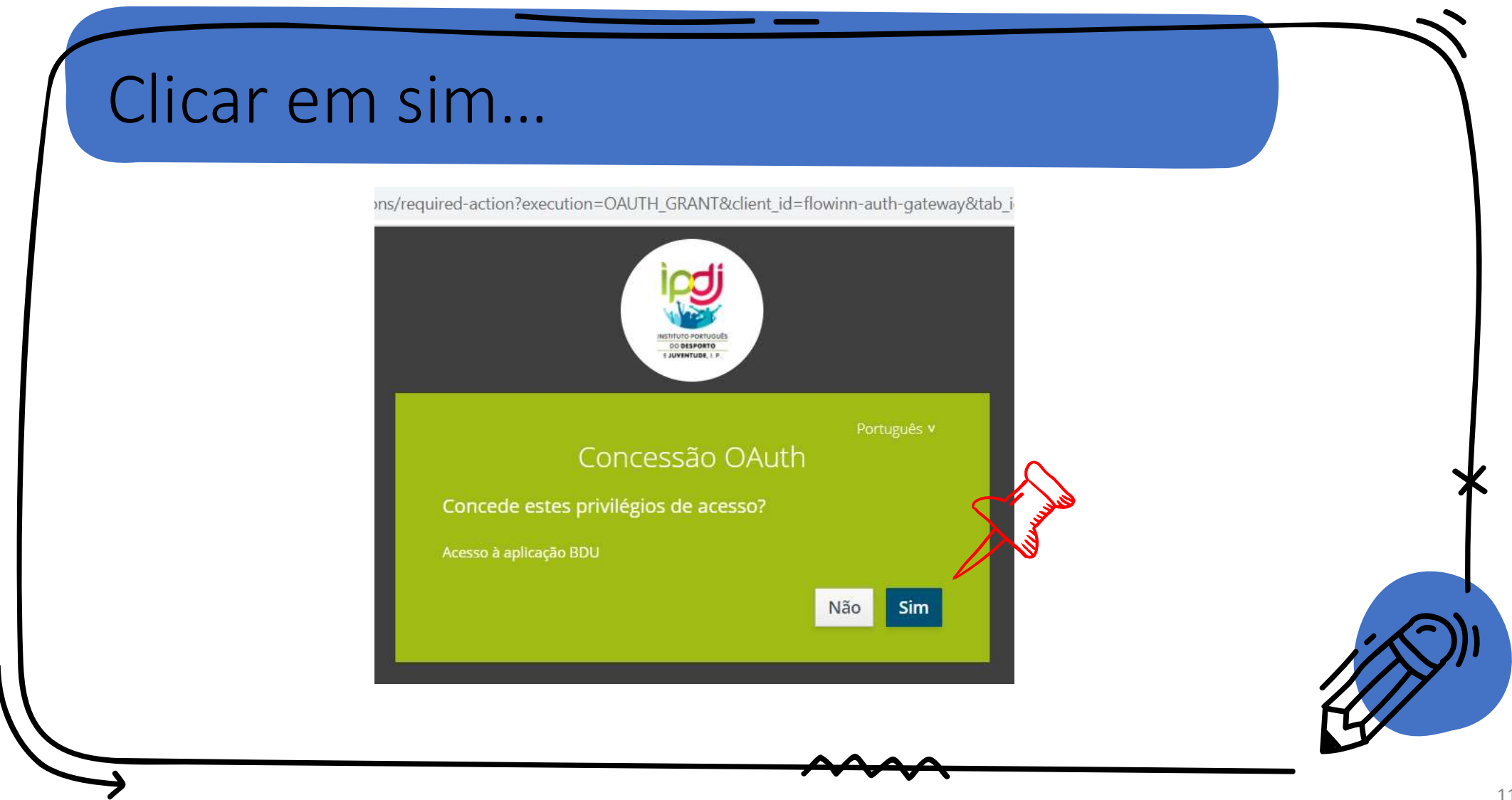

| ipgi                                             | =                                                         |                                                                                                    | · (2                 |  |
|--------------------------------------------------|-----------------------------------------------------------|----------------------------------------------------------------------------------------------------|----------------------|--|
| INSTRUTO PORTUGUIS<br>DO DEPORTO<br>LUVIMINUEL P | Rem vindo ao                                              | Instituto Português do Dospor                                                                                                    | to o luventudo I P   |  |
| Alea de Otilizadoj                               |                                                           | instituto Fortugues do Despor                                                                                                    | io e Juveniuue. I.F. |  |
| A Dashboard                                      |                                                           | Tenha acesso a:<br>- Autenticação automática nas várias plataformas do IPI                                                                                                    | rc                   |  |
|                                                  |                                                           | - Acesso à sua área reservada, onde pode gerir os seus dados                                                                                                    | pessoais             |  |
| A MINHA ÁREA                                     |                                                           |                                                                                                    |                      |  |
| Moradas                                          | Vídeos exemplificativos do                                | s processos                                                                                                    |                      |  |
| Contactos                                        | Registo                                                   | Associação a uma institu                                                                                                    | ição                 |  |
| 👫 Pessoas                                        |                                                           | B officer grapper                                                                                                    |                      |  |
| Documentos                                       | Availab Otheraian Bern-vindo ao Institu and assistanciana | tuto Português do Desporto e Juventude. I.P. Sono e la companya entre entre en |                      |  |

|                |               |                                  |                                    |                                                                                                    | 🧧 🤩               |  |
|----------------|---------------|----------------------------------|------------------------------------|----------------------------------------------------------------------------------------------------|-------------------|--|
| 2              |               |                                  |                                    |                                                                                                    |                   |  |
| Área           | de Utilizador | Bem-vindo ao Ins                 | tituto Portuguê                    | s do Desporto                                                                                                    | e Juventude. I.P. |  |
| Tashba         | pard          |                                  | Tenha ace                          | sso a:                                                                                                    |                   |  |
| 😫 Instituiç    | ções          | - Acess                          | - Autenticação automática nas      | várias plataformas do IPDJ<br>ode gerir os seus dados pess                                                                                                    | nais              |  |
|                |               | - 40035                          |                                    |                                                                                                    |                   |  |
| A MINHA ARE    | pessoais      |                                  |                                    |                                                                                                    |                   |  |
| Morada         | as            | Vídeos exemplificativos dos proc | essos                              |                                                                                                    |                   |  |
| Contac         | tos           | Registo                          |                                    | Associação a uma instituição                                                                                                    |                   |  |
| Service Pessoa | as            |                                  | a di base de bagene                | Formation and the second second secon |                   |  |
|                |               | Average District Portuge         | guês do Desporto e Juventude. I.P. | 1                                                                                                    |                   |  |

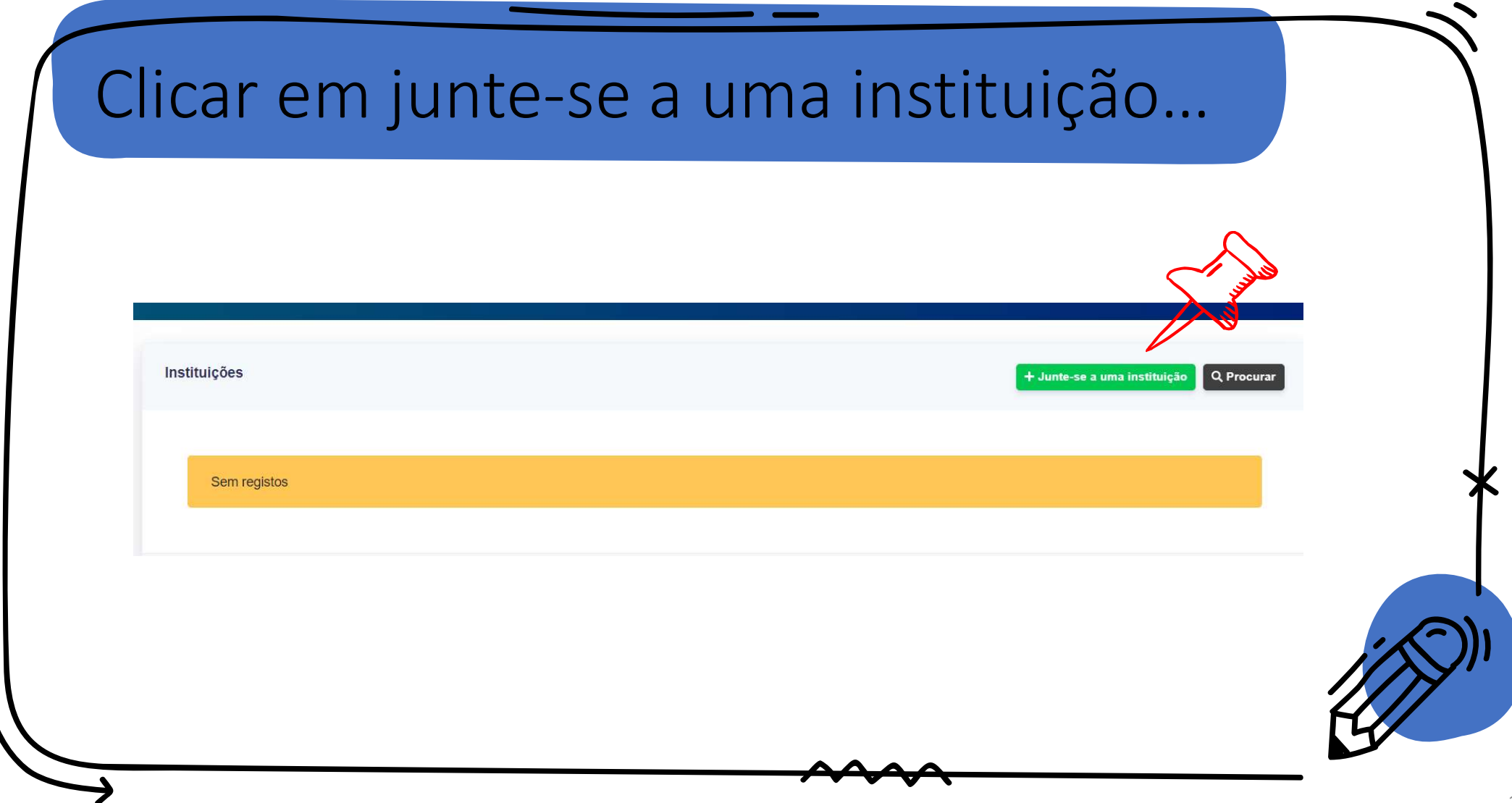

| çî<br>Junte | e-se a uma instituição |            | ×   |
|-------------|------------------------|------------|-----|
| j, N.º C    | ontribuinte            |            |     |
| Tipo        | de Relação             |            |     |
| 91          |                        |            |     |
|             |                        | S Cancelar | dar |

| Instituições         N.º Contribuinte       Designação         ro Nenhumlecionado       599056916         igão       N.º Telefone         inscrita no RNAJ ()         i 1 + 351 + 21 234 5678         o campo é obrigatório.         ttíficação da Segurança Social (NISS)                                                                                                    | Instituições<br>ipo N.º Contribuinte Designação<br>olher ficheiro Nenhumlecionado 599056916 Instituição | Designação<br>Inscrita no RNAJ <b>3</b>                        | Instituições N.º Contribuinte Designação S99056916 N.º Telefone Inscrita no RNAJ 3                            | Instituições         N.º Contribuinte       Designação         Senhumlecionado       599056916         o       N.º Telefone         Inscrita no RNAJ 3         Image: 1 + 351 + 121 234 5678 | Instituições         Logótipo       N.º Contribuinte       Designação         Escolher ficheiro       S99056916       [                                                                                                    |
|----------------------------------------------------------------------------------------------------|----------------------------------------------------------------------------------------------------|----------------------------------------------------------------|----------------------------------------------------------------------------------------------------|----------------------------------------------------------------------------------------------------|----------------------------------------------------------------------------------------------------|
| N.° Contribuinte     Designação       ro Nenhumlecionado     599056916     Inscrita no RNAJ I       ição     N.º Telefone     Inscrita no RNAJ I       I I + 351 + 21234 5678<br>O campo é obrigatório.     Inscrita no RNAJ I       tíficação da Segurança S-V     Vtilidade Pública?                                                                                                    | ipo N.º Contribuinte Designação<br>Diher ficheiro Nenhumlecionado 599056916                             | Designação<br>Inscrita no RNAJ <b>(</b>                        | N.º Contribuinte     Designação       JenhumJecionado     599056916       N.º Telefone     Inscrita no RNAJ ① | N.º Contribuinte     Designação       Senhumlecionado     599056916       o     N.º Telefone       Inscrita no RNAJ ()       Image: 1 + 351 • 21 234 5678                                    | N.º Contribuinte     Designação       Escolher ficheiro     S99056916       Email da instituição     N.º Telefone       Image: Secolher ficheiro     N.º Telefone       Image: Secolher ficheiro     N.º Telefone       Image: Secolher ficheiro     N.º Telefone       Image: Secolher ficheiro     N.º Telefone       Image: Secolher ficheiro     N.º Telefone       Image: Secolher ficheiro     N.º Telefone       Image: Secolher ficheiro     Image: Secolher ficheiro       Image: Secolher ficheiro     N.º Telefone       Image: Secolher ficheiro     Image: Secolher ficheiro       Image: Secolher ficheiro     N.º Telefone       Image: Secolher ficheiro     Image: Secolher ficheiro       Image: Secolher ficheiro     Secolher ficheiro       Image: Secolher ficheiro     Secolher ficheiro       Image: Secolher ficheiro     Secolher ficheiro       Image: Secolher ficheiro     Secolher ficheiro       Image: Secolher ficheiro     Secolher ficheiro       Image: Secolher ficheiro     Secolher ficheiro       Image: Secolher ficheiro     Secolher ficheiro       Image: Secolher ficheiro     Secolher ficheiro       Image: Secolher ficheiro     Secolher ficheiro       Image: Secolher ficheiro     Secolher ficheiro       Image: Secolhero     Secolhero       Ima                                                                                                    |
| ro     Nenhumlecionado     599056916       ição     N.º Telefone     Inscrita no RNAJ I       i I + 351 + 21234 5678     Image: Strate strate st                           | oliher ficheiro Nenhumlecionado 599056916                                                               | Inscrita no RNAJ 🕄                                             | Nenhumlecionado     599056916       N.º Telefone     Inscrita no RNAJ ()                                      | Nenhumlecionado         599056916           o         N.º Telefone         Inscrita no RNAJ I           Image: 1 + 351 + 21 234 5678         Image: 21 234 5678                              | Escolher ficheiro       Nenhumlecionado       599056916         Email da instituição       N.º Telefone       Inscrita no RNAJ I         Image: State of the state of the state of th                                                                                                    |
| Inscrita no RNAJ Telefone Inscrita no RNAJ Telefone Inscrita no RNAJ Telefone Unicational de la composicia de la Segurança Social (NISS) Utilidade Pública?                                                                                                    | de instituisse                                                                                          | Inscrita no RNAJ 😈                                             | N.º Telerone Inscrita no RNAJ 👽                                                                               | o         N.º Telefone         Inscrita no RNAJ U           Image: +351 • 21 234 5678         Image:                                                                                         | Email da Instituição N.º Telefone Inscrita no RNAJ ♥<br>Imscrita no RNAJ ♥<br>Imscrita no |
| O campo é obrigatório.<br>tificação da Segurança Social (NISS) Utilidade Pública?                                                                                                    |                                                                                                    | 234 5678                                                       | <b>351</b> • 21 234 5678                                                                                      |                                                                                                    | O campo é obrigatório.<br>Número de Identificação da Segurança Social (NISS) Utilidade Pública?                                                                                                    |
| ttificação da Segurança Social (NISS) Utilidade Pública?                                                                                                    | O campo é obrigatório.                                                                                  | io.                                                            | O campo é obrigatório.                                                                                        | • O campo é obrigatório.                                                                                                    | Número de Identificação da Segurança Social (NISS) Utilidade Pública?                                                                                                    |
|                                                                                                    | ro de Identificação da Segurança Social (NISS) Utilidade Pública?                                       | Utilidade Pública?                                             | ação da Segurança Social (NISS) Utilidade Pública?                                                            | cação da Segurança Social (NISS) Utilidade Pública?                                                                                                    |                                                                                                    |
| Cód. Nat. Jurídica                                                                                                    | Cód. Nat. Jurídica                                                                                      |                                                                |                                                                                                    |                                                                                                    | CAE Cód. Nat. Jurídica                                                                                                    |
| ✓ 1 - Pessoa Coletiva de Direito Público × ▼                                                                                                    | <ul> <li>1 - Pessoa Coletiva de Direito Público</li> <li>× +</li> </ul>                                 | Cód. Nat. Jurídica                                             | Cód. Nat. Jurídica                                                                                            | Cód. Nat. Jurídica                                                                                                    | <ul> <li>1 - Pessoa Coletiva de Direito Público</li> <li>×</li> </ul>                                                                                                    |
|                                                                                                    |                                                                                                    | Cód. Nat. Jurídica  T - Pessoa Coletiva de Direito Público × - | Cód. Nat. Jurídica  T - Pessoa Coletiva de Direito Público ×                                                  | Cód. Nat. Jurídica   Cód. Nat. Jurídica   I - Pessoa Coletiva de Direito Público × •                                                                                                    |                                                                                                    |
|                                                                                                    | Identificação da Segurança Social (NISS) Utilidade Pública?                                             | Utilidade Pública?                                             | ação da Segurança Social (NISS) Utilidade Pública?                                                            | cação da Segurança Social (NISS) Utilidade Pública?                                                                                                    |                                                                                                    |
| Cód. Nat. Jurídica                                                                                                    | Cód. Nat. Jurídica                                                                                      |                                                                |                                                                                                    |                                                                                                    | Cód. Nat. Jurídica                                                                                                    |
| Cód. Nat. Jurídica         To - Pessoa Coletiva de Direito Público         Xonte - Xonte - | Cód. Nat. Jurídica           *         1 - Pessoa Coletiva de Direito Público         ×         *       |                                                                |                                                                                                    |                                                                                                    | E Cód. Nat. Jurídica  T - Pessoa Coletiva de Direito Público ×                                                                                                    |

| Adicionar Instituição    |                                            |
|--------------------------|--------------------------------------------|
| Documentos de Ges        | tor                                        |
| Tipo Documento de Gestor | Upload Documento de Gestor                 |
| Declaração<br>Estatutos  | Escolher ficheiro Nenhum ficho selecionado |
| Ata de Tomada de posse   | O campo é obrigatório.                     |
|                          | O campo é obrigatório.                     |
|                          |                                            |

### Preencher com a morada...

| Tr omice INTE                                                                 |
|-------------------------------------------------------------------------------|
| A M I E I R A Portuguesa do Amial                                             |
| B R. Damio Monteiro, Ribas - O G                                              |
| do R Nova do Tronco                                                           |
| Q.TA DO ROCHA                                                                 |
| E D O S Olmar Megastore Porto                                                 |
| Google Padre do mana @2021 Termer de litilização Comunicar um arra no mana    |
| Para alterar o marcador no mapa, carregue na nova posição com o botão direiro |
| do rato ou com duplo clique.                                                  |
|                                                                               |
|                                                                               |
|                                                                               |
| a partir das coordenadas                                                      |
|                                                                               |
|                                                                               |

| Instituições |                     |                      |                  |           | - Junte-se a uma instituição Q Procurar |
|--------------|---------------------|----------------------|------------------|-----------|-----------------------------------------|
| DESIGNAÇÃO ≑ | N.º CONTRIBUINTE \$ | TIPO DE RELAÇÃO ≎    | GESTOR \$        | ESTADO \$ |                                         |
|              | 202457942           | A apresentar 1 - 1 c | de 1 resultados. | •         | Seleccionar esta instituição            |
|              |                     |                      |                  |           |                                         |
|              |                     |                      |                  |           |                                         |

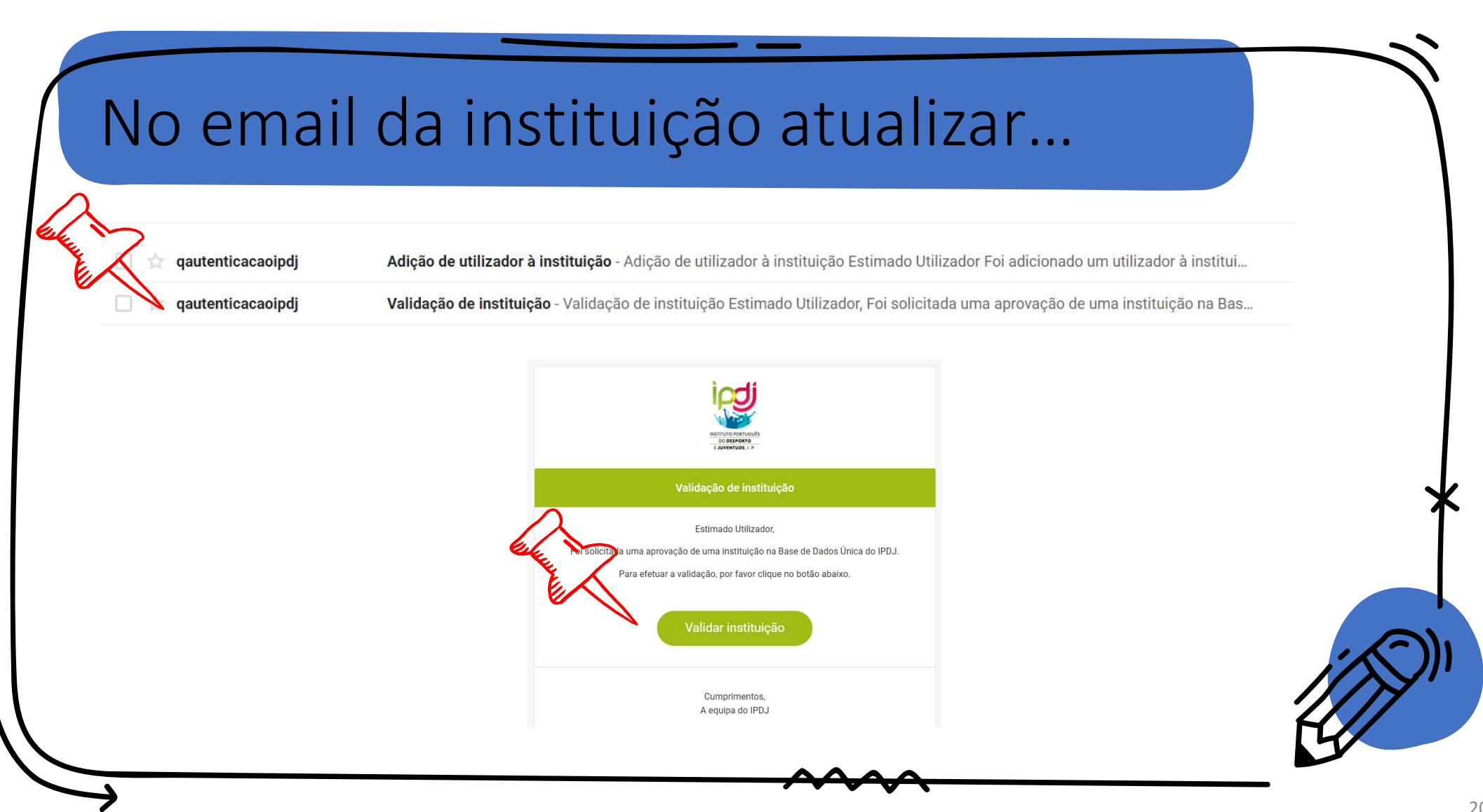

| ≡ / Aprovar Instituição                                         |      |                                                        |  |
|-----------------------------------------------------------------|------|--------------------------------------------------------|--|
| Deseja aprovar a criação da seguinte instituição?               | 2    |                                                        |  |
| Designação                                                      |      |                                                        |  |
| N.º Contribuinte                                                | NISS | Pública                                                |  |
| 565457942<br>CAE<br>94991 - Associações culturais e recreativas |      | Cód. Nat. Legal<br>102 - Associação de direito privado |  |
| ← Voltar © Cancelar 🖬 Aprovar                                   |      | Data Criação 29-01-2021 23:11:28 Criado Por            |  |

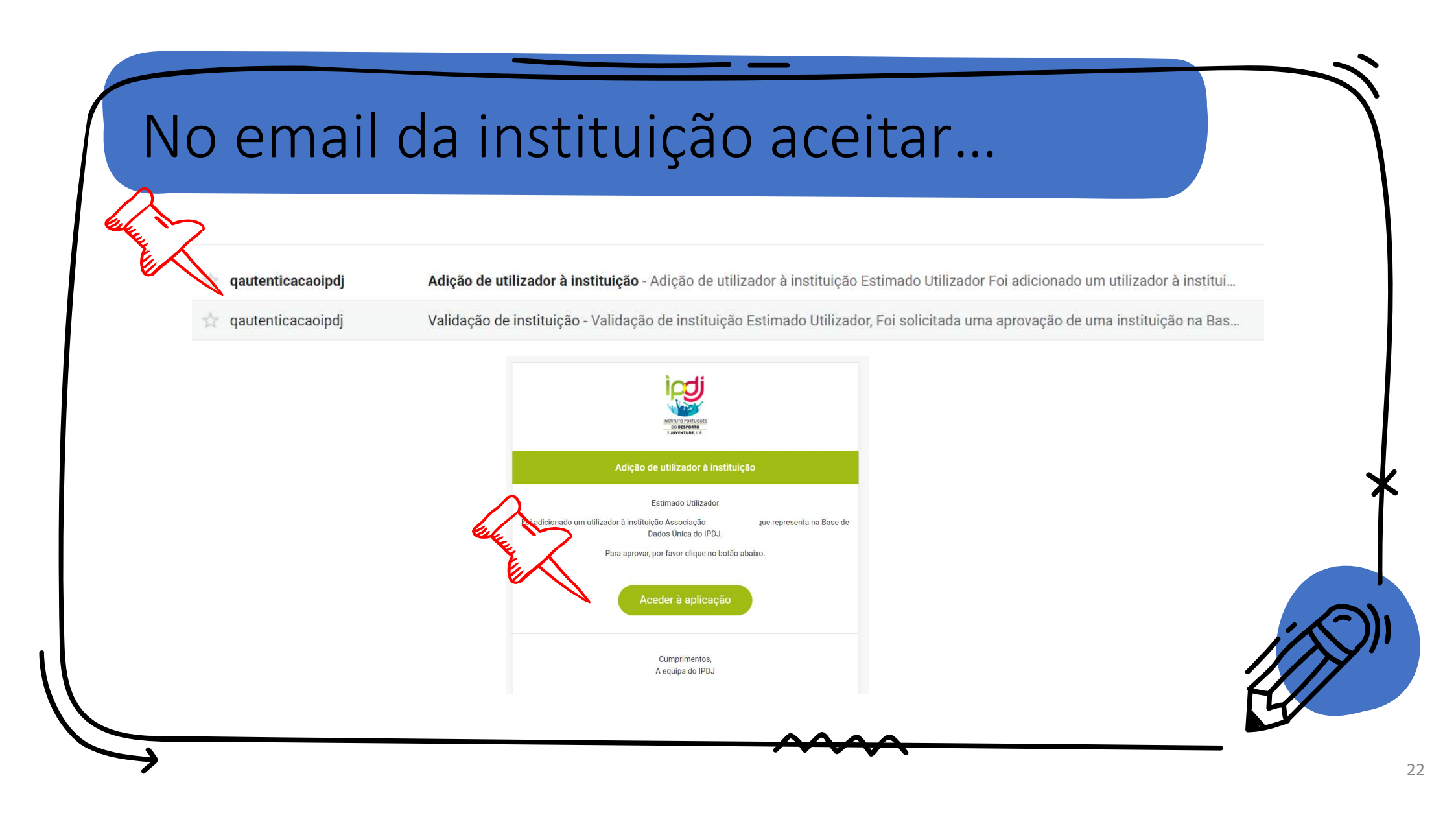

| Instituições  |                     |                                |                 |           | + Junte-se a uma instituição Q Procurar |
|---------------|---------------------|--------------------------------|-----------------|-----------|-----------------------------------------|
| DESIGNAÇÃO \$ | N.º CONTRIBUINTE \$ | TIPO DE RELAÇÃO 🕏              | GESTOR \$       | ESTADO \$ |                                         |
|               | 565457942           | Presidente                     | ×               | •         | 📔 Seleccionar esta Instituição          |
|               |                     | A apresentar 1 - 1 d<br>«« « 1 | e 1 resultados. |           |                                         |
|               |                     |                                |                 |           |                                         |
|               |                     |                                |                 |           | C                                       |

O IPDJ irá verificar a informação e se tudo estiver correto, aprovará o documento de gestor e a instituição.

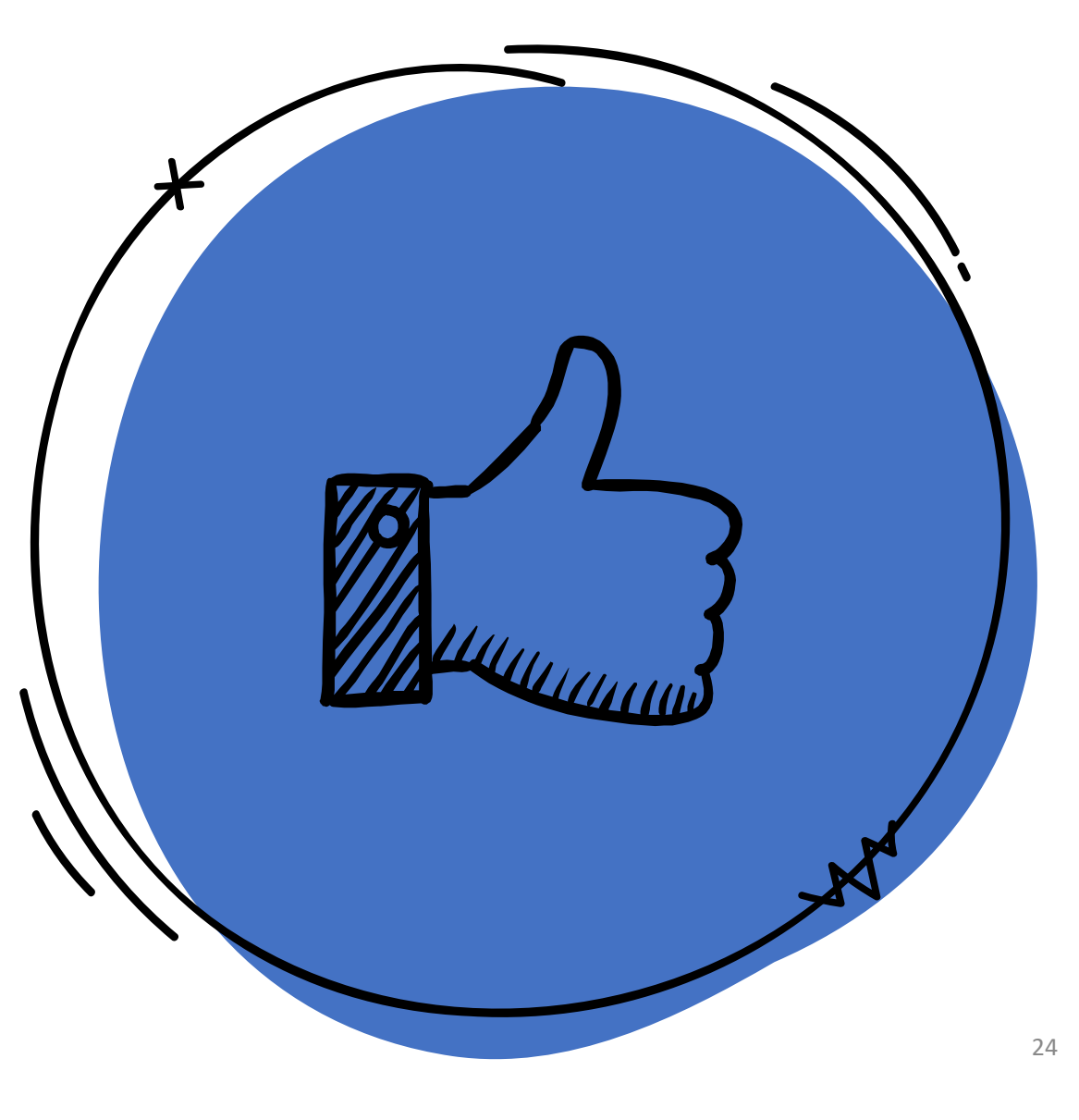

# Se o documento for recusado, poderá corrigir da seguinte forma.

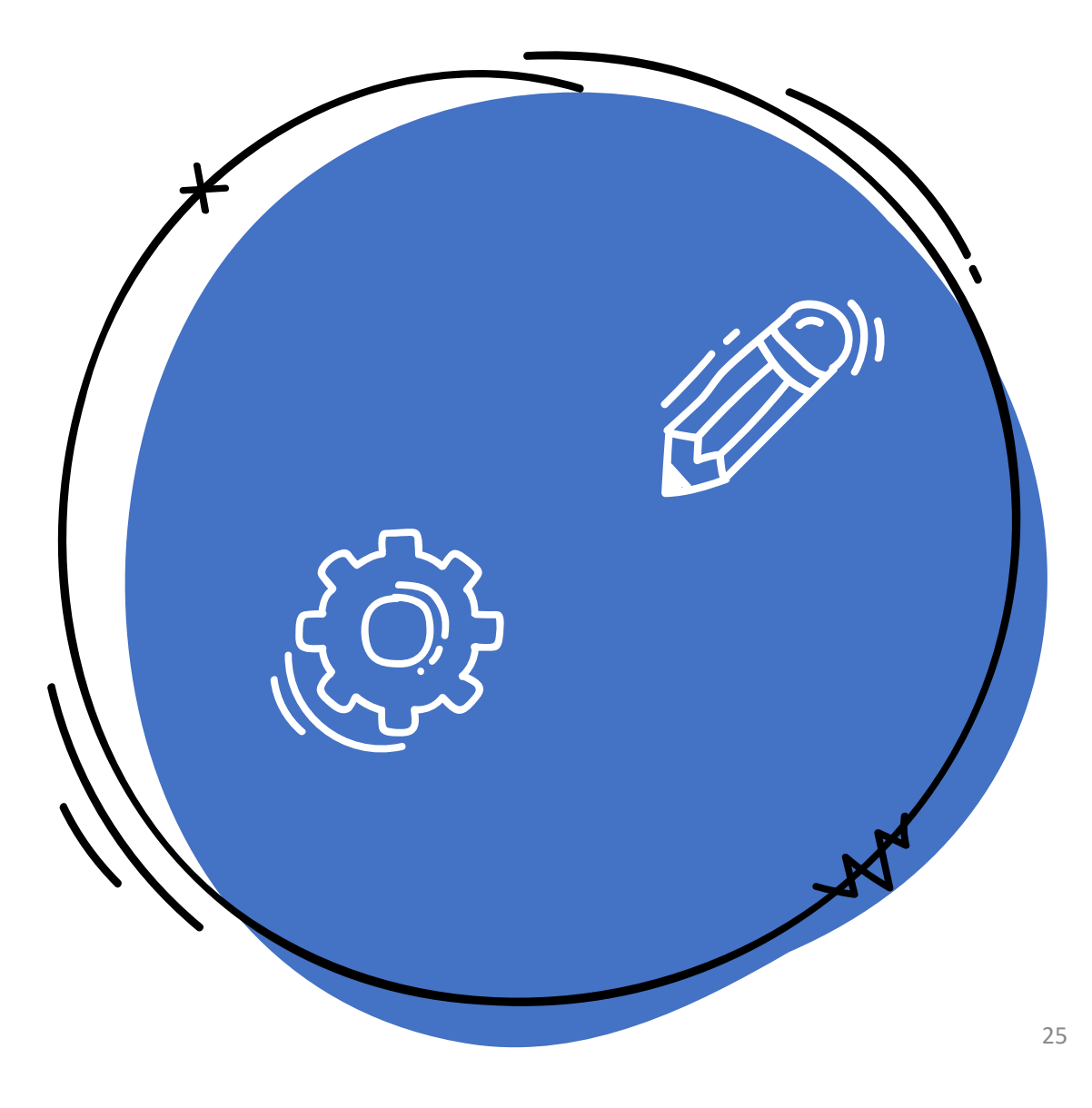

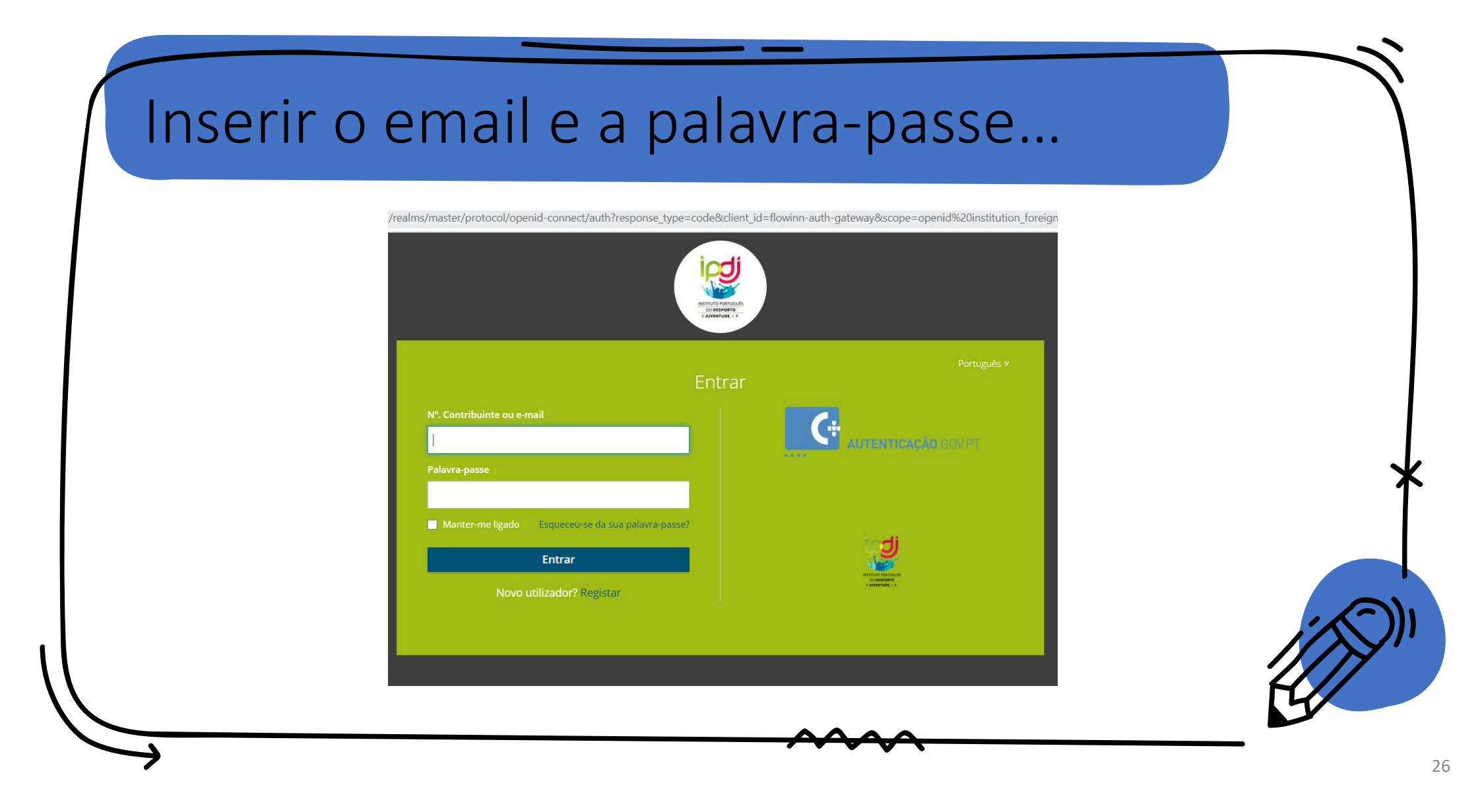

| ip             |                                  |                                                                                                    |                                                                                                    |                                                           | • ¢             |  |
|----------------|----------------------------------|----------------------------------------------------------------------------------------------------|----------------------------------------------------------------------------------------------------|-----------------------------------------------------------|-----------------|--|
|                | Portuouls<br>Poeto<br>Vuel, L.P. |                                                                                                    |                                                                                                    |                                                           |                 |  |
| Área de l      | Utilizador                       | Bem-vindo ao Insti                                                                                                    | tuto Portugues                                                                                                | do Desporto e                                             | Juventude. I.P. |  |
| A Dashboard    |                                  |                                                                                                    | Tenha acesso                                                                                                  | o a:                                                      |                 |  |
| 📋 Instituições |                                  | ۔<br>- Acesso - A                                                                                                    | Autenticação automática nas vár<br>à sua área reservada, onde pod                                             | rias plataformas do IPDJ<br>e gerir os seus dados pessoai | 5               |  |
| A MINHA ÁREA   |                                  |                                                                                                    |                                                                                                    |                                                           |                 |  |
| 💄 Dados pess   | poais                            | Vídeos exemplificativos dos proces                                                                                                    | sos                                                                                                    |                                                           |                 |  |
| 💦 Moradas      |                                  |                                                                                                    |                                                                                                    |                                                           |                 |  |
| Contactos      |                                  | Registo                                                                                                    | As                                                                                                    | sociação a uma instituição                                |                 |  |
| 👪 Pessoas      |                                  | Barn vinde en lastitute Destury                                                                                                    | e etner iz hyper<br>en de Dessante e hypertude 10                                                             |                                                           |                 |  |
| Documento      | s                                | Averale Utilizativ Bern-Vindo ao Instituto Portugue<br>ao Instituto Novas: Pres unable de selos en serviços y<br>Averale Instituto Instituto Portugue | es do Desporto e Juventude. I.P.    statutos: registe de l'inite assess a:  e visios statutores do 750  b mai |                                                           |                 |  |

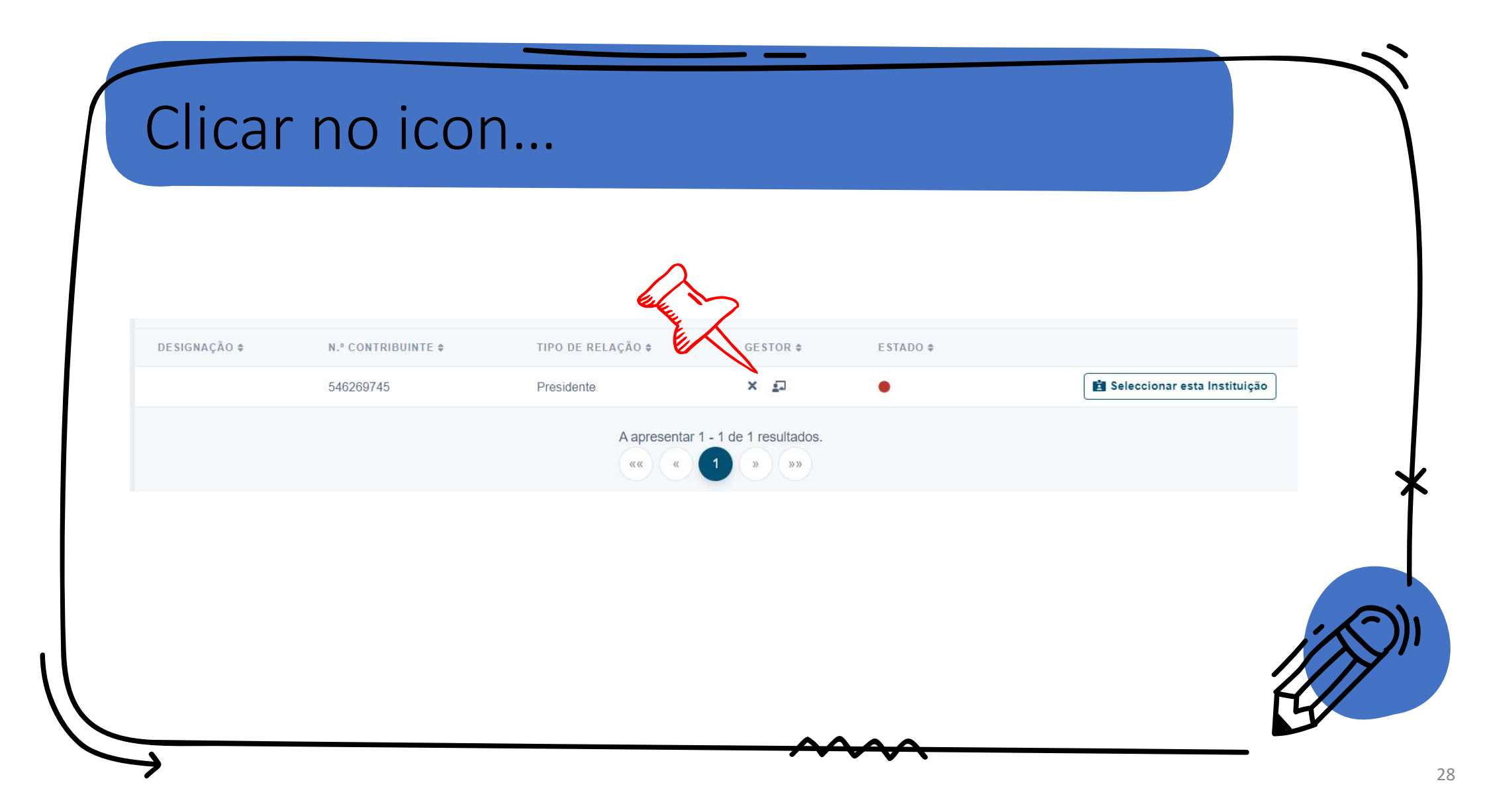

| Devido à natureza jurídica da institu                                         | uição, os documentos de gestor que | e devem ser submetidos são: |                         | ŧit     |
|-------------------------------------------------------------------------------|------------------------------------|-----------------------------|-------------------------|---------|
| <ul><li>Declaração</li><li>Estatutos</li><li>Ata de Tomada de posse</li></ul> |                                    |                             |                         | 0       |
| TIPO DE DOCUMENTO                                                             | DOCUMENTO                          | DATA DE SUBMISSÃO           | ESTADO                  |         |
|                                                                               |                                    |                             |                         |         |
|                                                                               |                                    |                             | × Fechar + Adicionar Do | cumento |

| t Efetuar pedido para Gestor                                                                                                   |  |
|----------------------------------------------------------------------------------------------------|--|
| <ul> <li>Devido à natureza jurídica da instituição, os documentos que devem ser submetidos são:</li> <li>Declaração</li> </ul> |  |
| Estatutos     Ata de Tomada de posse                                                                                           |  |
| O seu pedido só será aprovado quando todos os documentos forem submetidos e aprovados.                                         |  |
| Tipo Documento de Gestor Upload Documento de Gestor                                                                            |  |
| C Escolher ficheiro Nenhum ficho selecionado                                                                                   |  |

| Institutions<br>/ Instituições |                    |                                    |                            |           | ☆ ★  Documento enviado para             |
|--------------------------------|--------------------|------------------------------------|----------------------------|-----------|-----------------------------------------|
| Instituições                   |                    |                                    |                            |           | + Junte-se a uma instituição Q Procurar |
| DESIGNAÇÃO \$                  | N.º CONTRIBUINTE ¢ | TIPO DE RELAÇÃO \$                 | Efetuar pedido para gestor | ESTADO \$ |                                         |
|                                | 546269745          | Presidente<br>A apresentar<br>«« « | r 1 - 1 de 1 resultados.   | •         | 📋 Seleccionar esta Instituição          |
|                                |                    | A apresentar                       | r 1 - 1 de 1 resultados.   |           |                                         |

O IPDJ irá verificar a informação e se tudo estiver correto, aprovará o documento de gestor e a instituição.

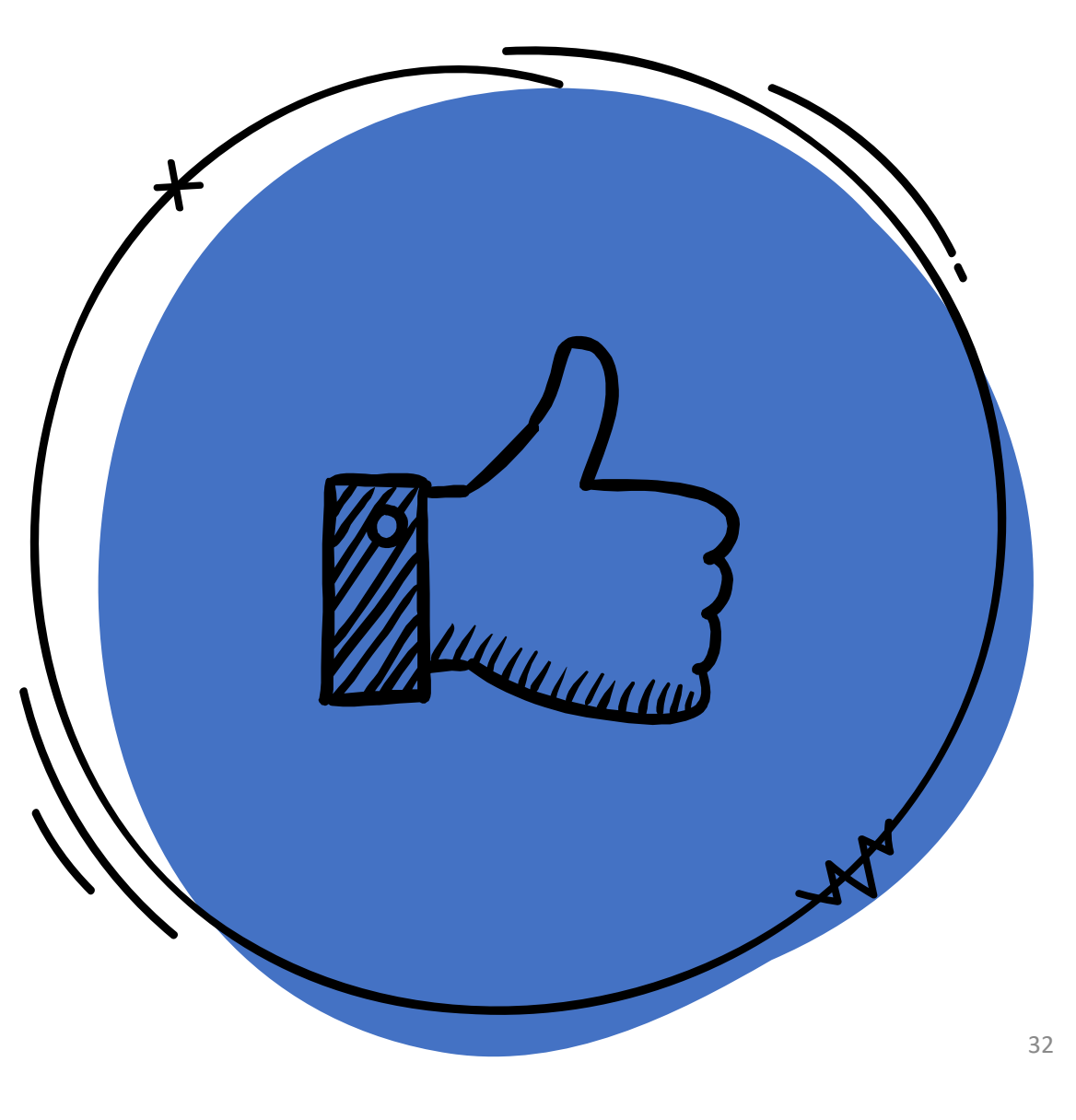

#### Associar pessoas à instituição.

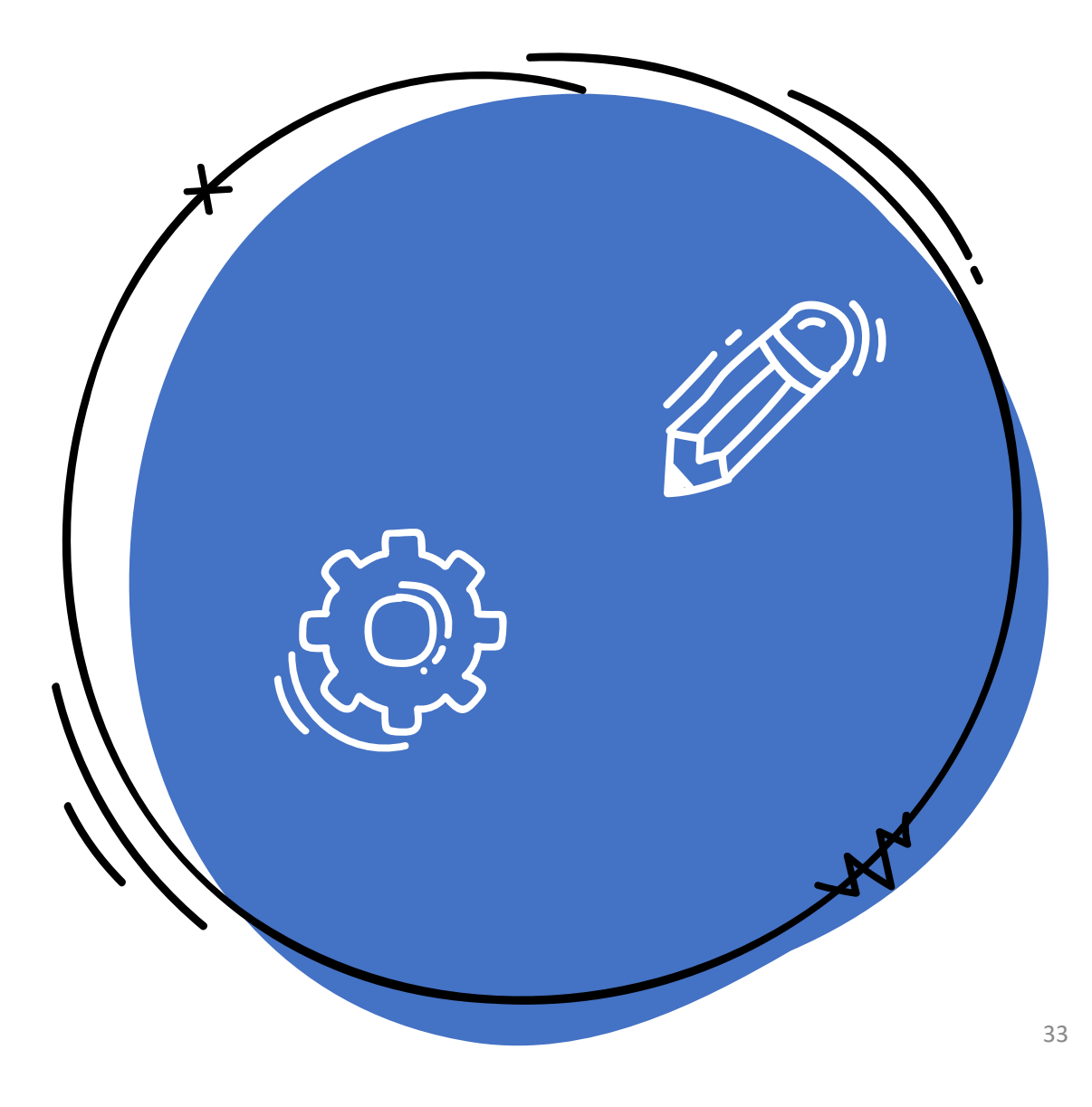

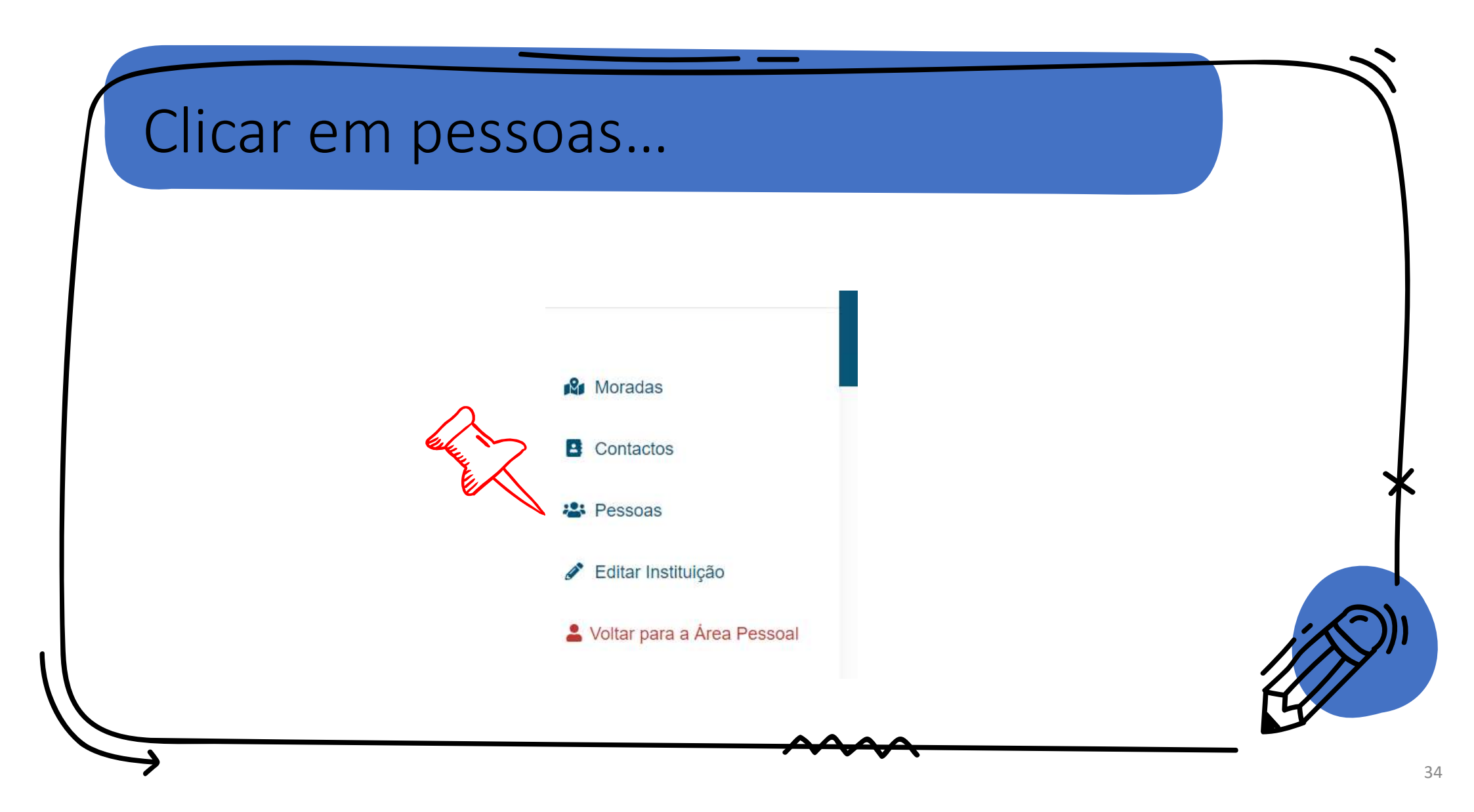

| APROVADA                                             | sualizar 🕅 Moradas 🖪 Contactos     | s 🚊 Instituições 🕇 Adicionar pesso | Das à instituição Q Procurar |
|------------------------------------------------------|------------------------------------|------------------------------------|------------------------------|
| PESSOA   TIPO DE RELAÇÃO   Pedro Teixeira Presidente | GESTOR ≑                           | ESTADO ≑<br>Ativo                  | ø ×                          |
|                                                      | A aprecentar 1 - 1 de 1 recultados |                                    |                              |
|                                                      |                                    |                                    |                              |

| Criar Relação Pessoa - Instituição |                           |   |
|------------------------------------|---------------------------|---|
| Tipo de Relação                    | Estado                    |   |
| Data de inicio de efetividade      | Data final de efetividade | ~ |
| dd/mm/aaaa:<br>Gestor              | dd/mm/aaaa: Email         |   |
| Gestor                             |                           |   |
| "Picar" em Gestor                  |                           |   |

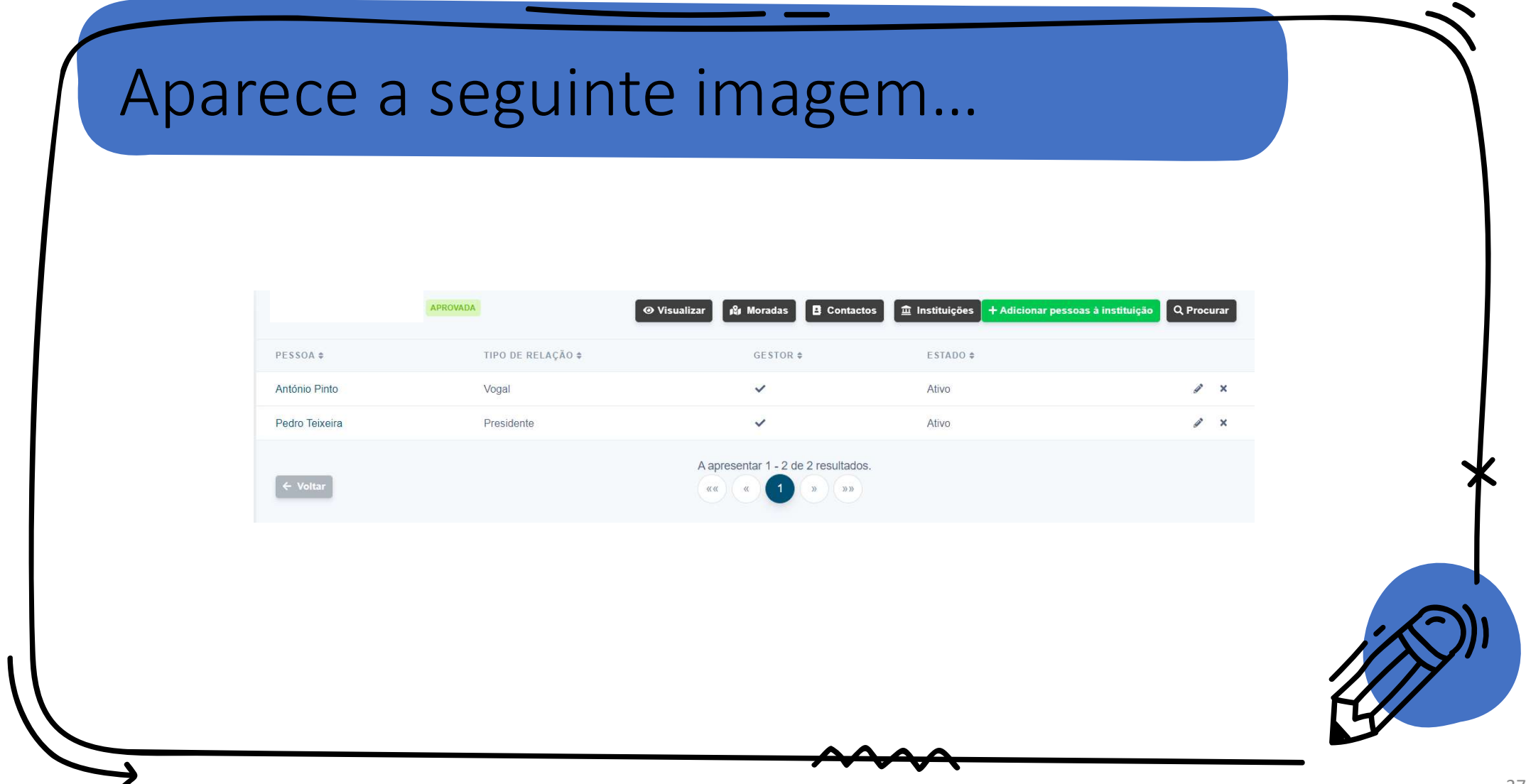

| O novo u                | tilizador red                                       | cebe um ema                                                          | ail |   |
|-------------------------|-----------------------------------------------------|----------------------------------------------------------------------|-----|---|
|                         |                                                     |                                                                      |     |   |
| 🗄 🗖 📩 qautenticacaoipdj | Adição de utilizador à instituição - Adição de util | izador à instituição Estimado Utilizador O seu utilizador foi adicio | na  |   |
|                         |                                                     |                                                                      |     |   |
|                         |                                                     |                                                                      |     |   |
|                         |                                                     |                                                                      |     | H |

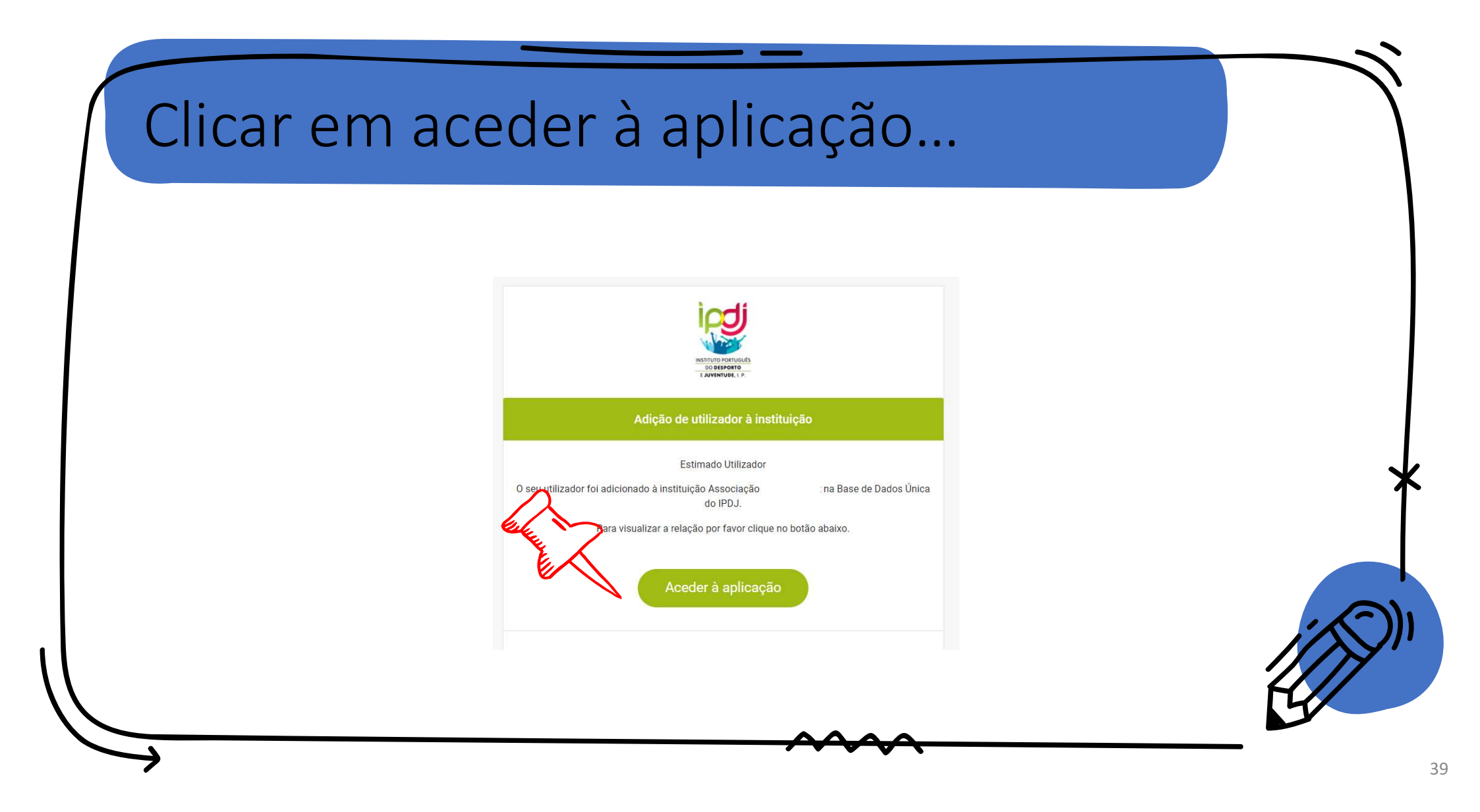

## Alterar informação da instituição

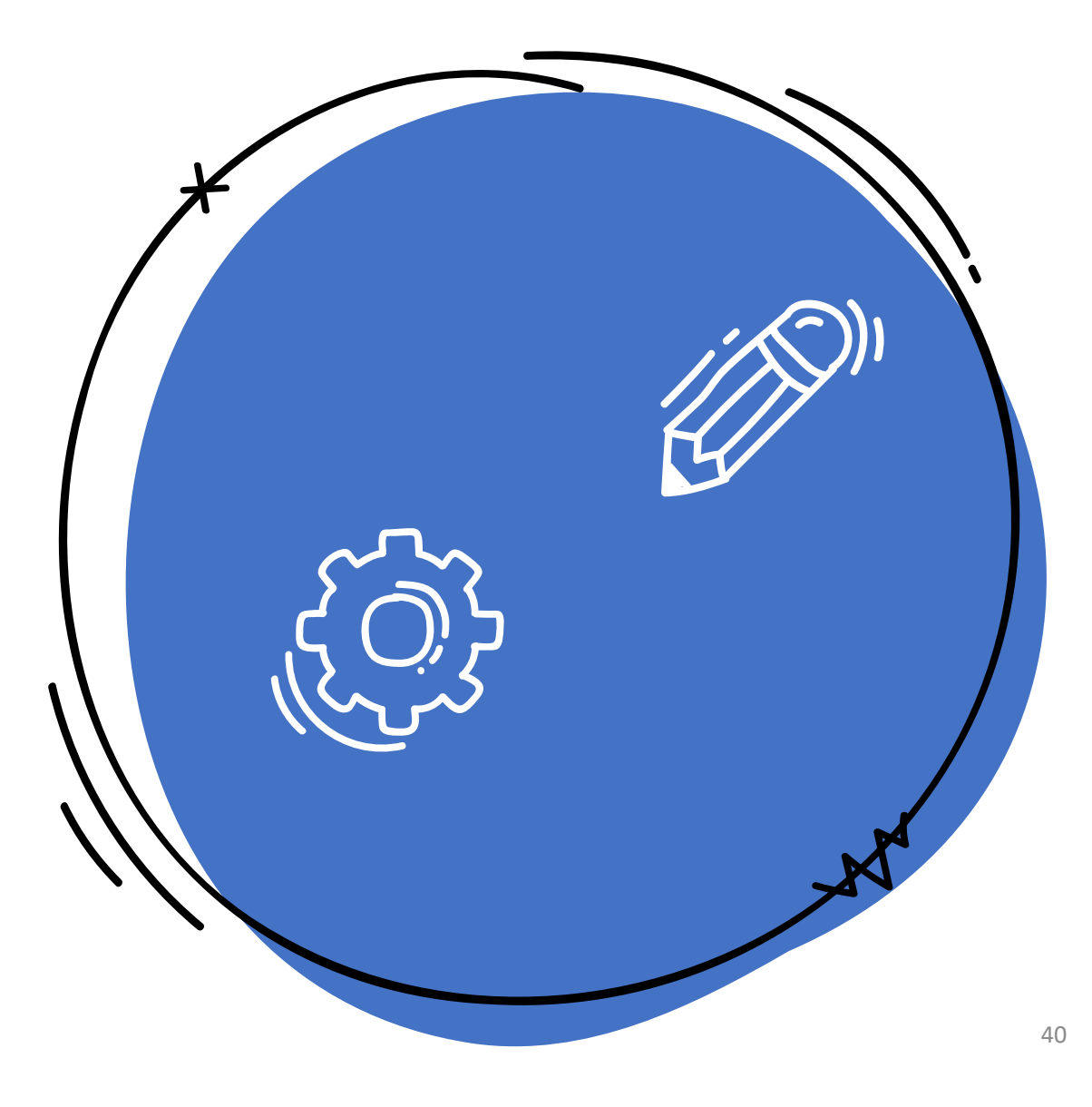

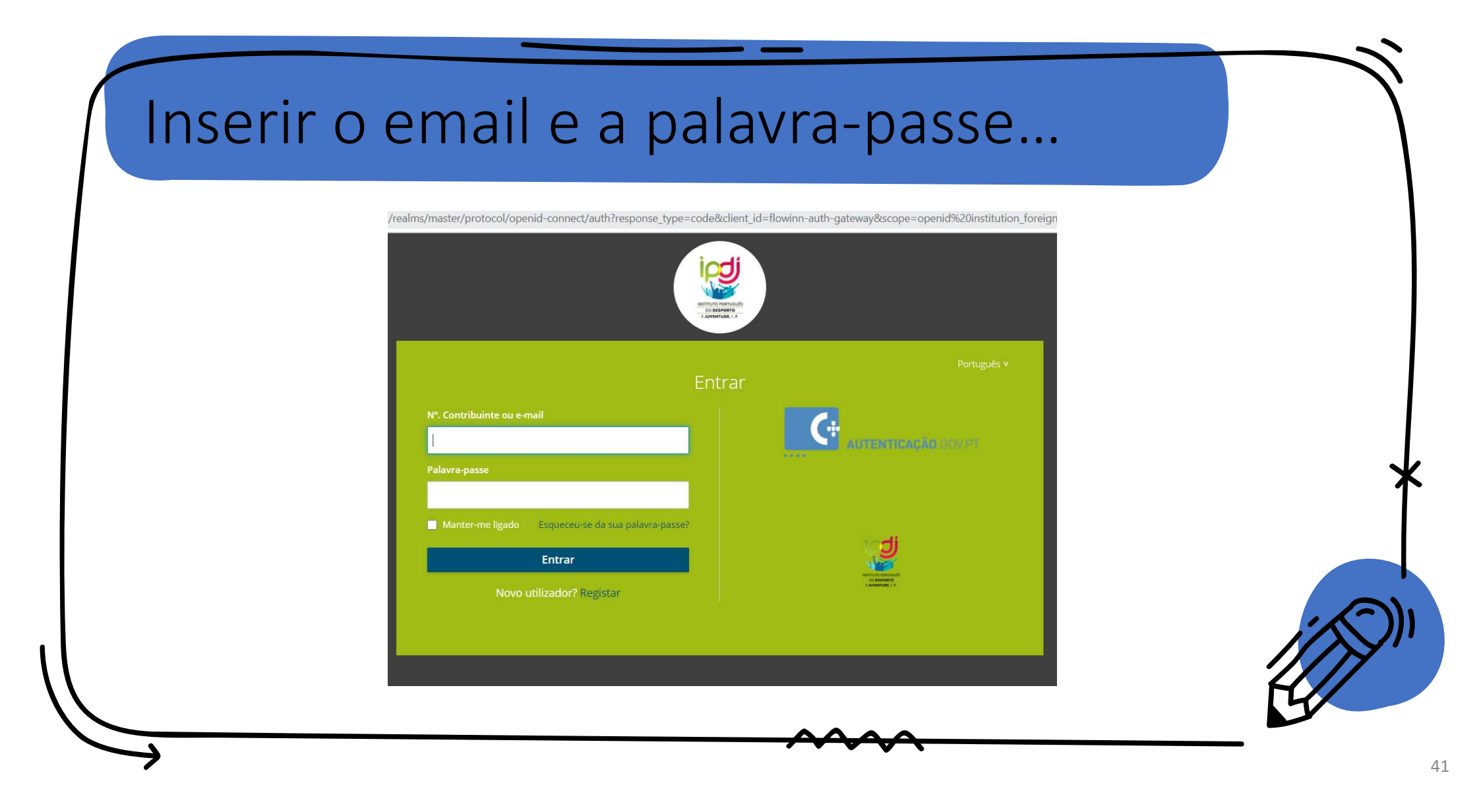

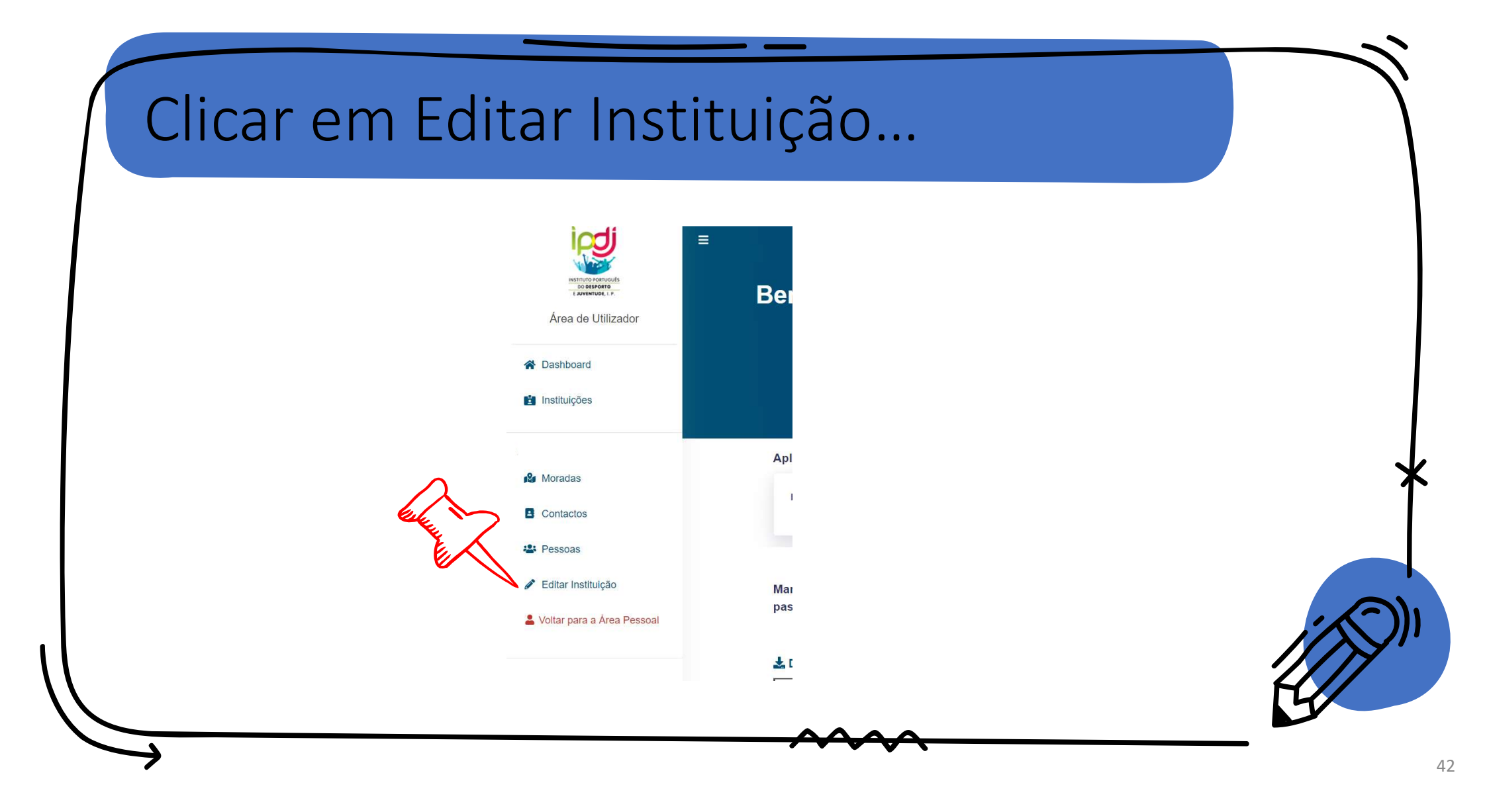

|           | Editar Instituição                                                                                                    |                                                                                                    |
|-----------|----------------------------------------------------------------------------------------------------|----------------------------------------------------------------------------------------------------|
| $\wedge$  | Logótipo N.º Contribuinte                                                                                                    | Designação                                                                                                    |
| esterne h | Escolher ficheiro       Nenhumlecionado       000000000         Email da instituição       N.º Telefone         I       +351 * 21 234 5678 | Inscrita no RNAJ 🕄                                                                                                    |
|           | O campo é obrigatório.<br>Número de Identificação da Segurança Social (NISS)                                                               | Utilidade Pública?                                                                                                    |
|           | CAE                                                                                                    | Cód. Nat. Jurídica                                                                                                    |
|           | 94991 - Associações culturais e recreativas                                                                                                | ▼ 102 - Associação de direito privado × ▼                                                                                                    |
|           | Tipologias                                                                                                    |                                                                                                    |
|           | Associação de Representantes de Agentes Desportivos      Clube Desportivo                                                                  | X *                                                                                                    |
|           | ⊗ Cancelar 🔒 Guardar Ver alertas                                                                                                    | Data Criação         29-01-2021 23:11:28         Criado Por         dd5991c0-8ef4-4e11-937c-6a9f7a22fd75           Última Modificação         15-02-2021 21:45:51         Modificado Por         19aca7f7-0858-4955-56c5-7147d025flee |

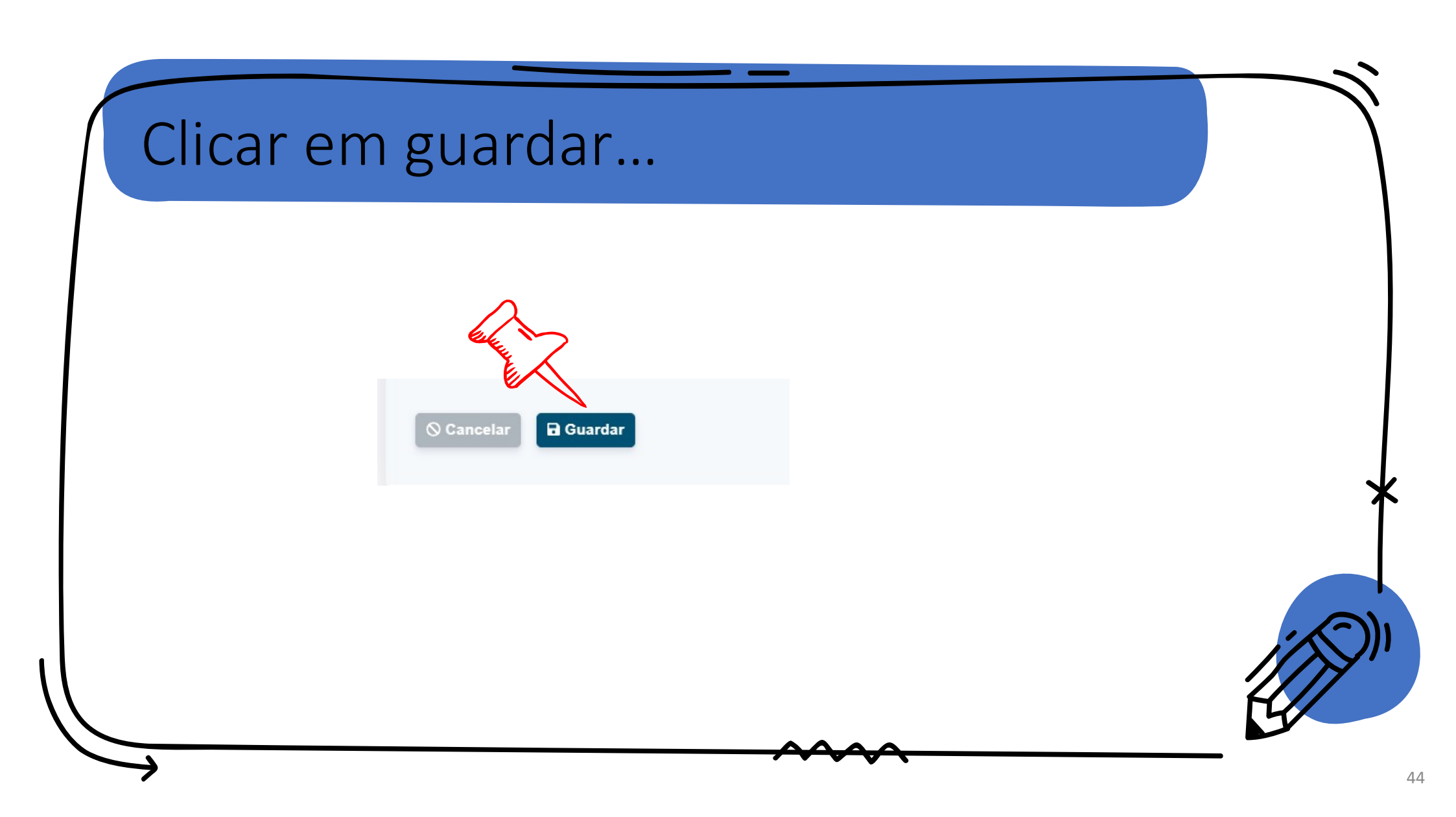

#### Alterar informação pessoal

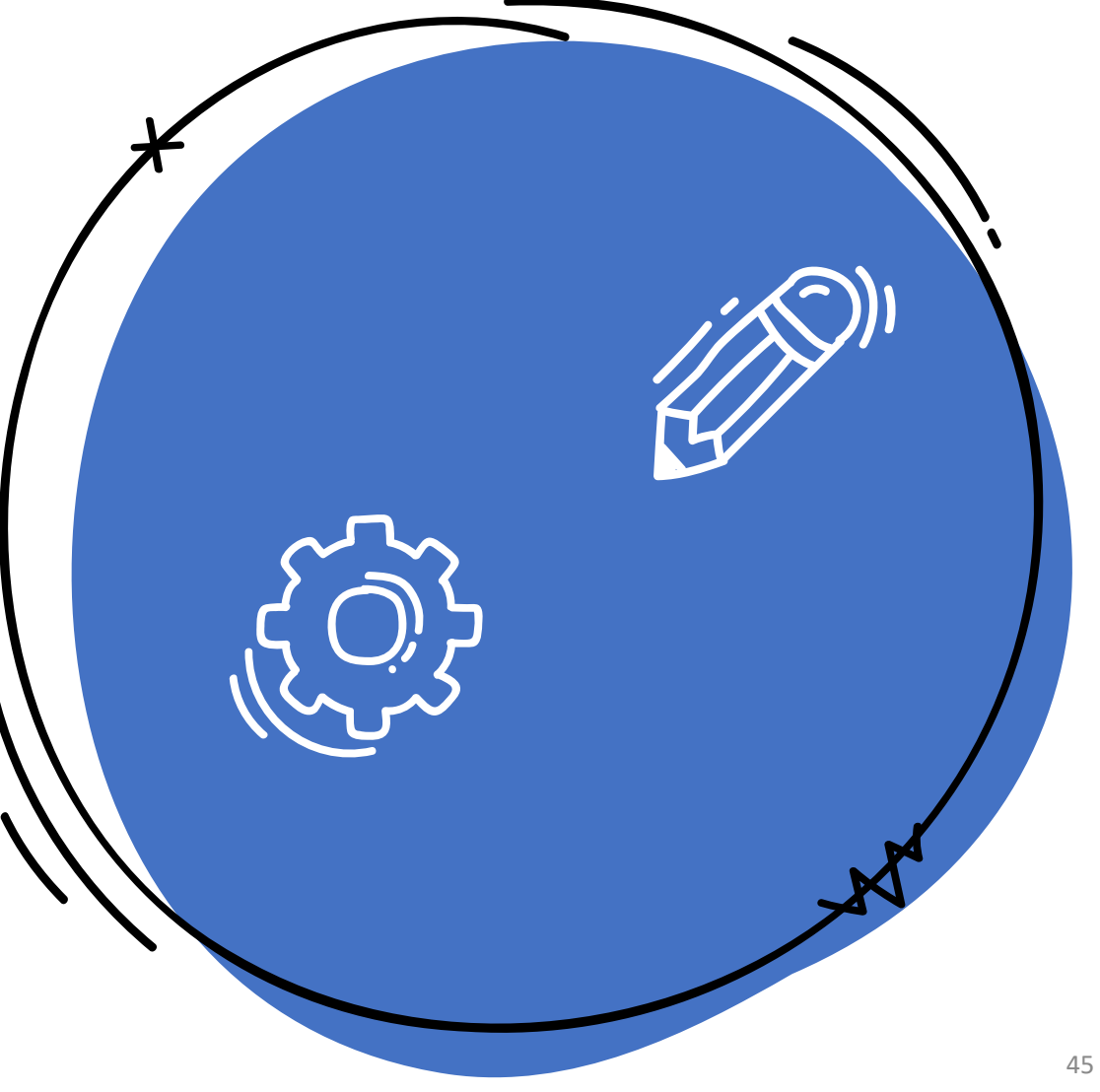

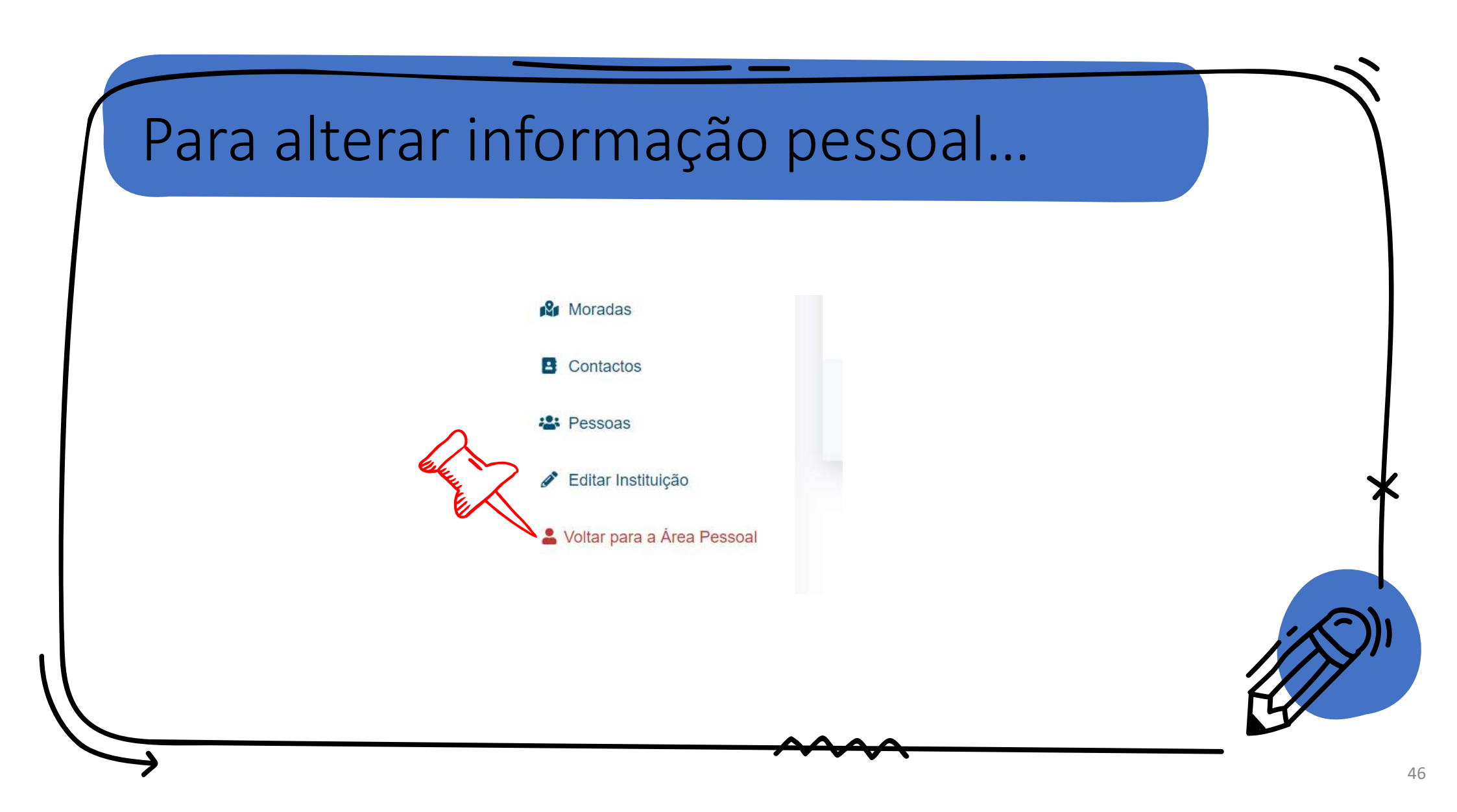

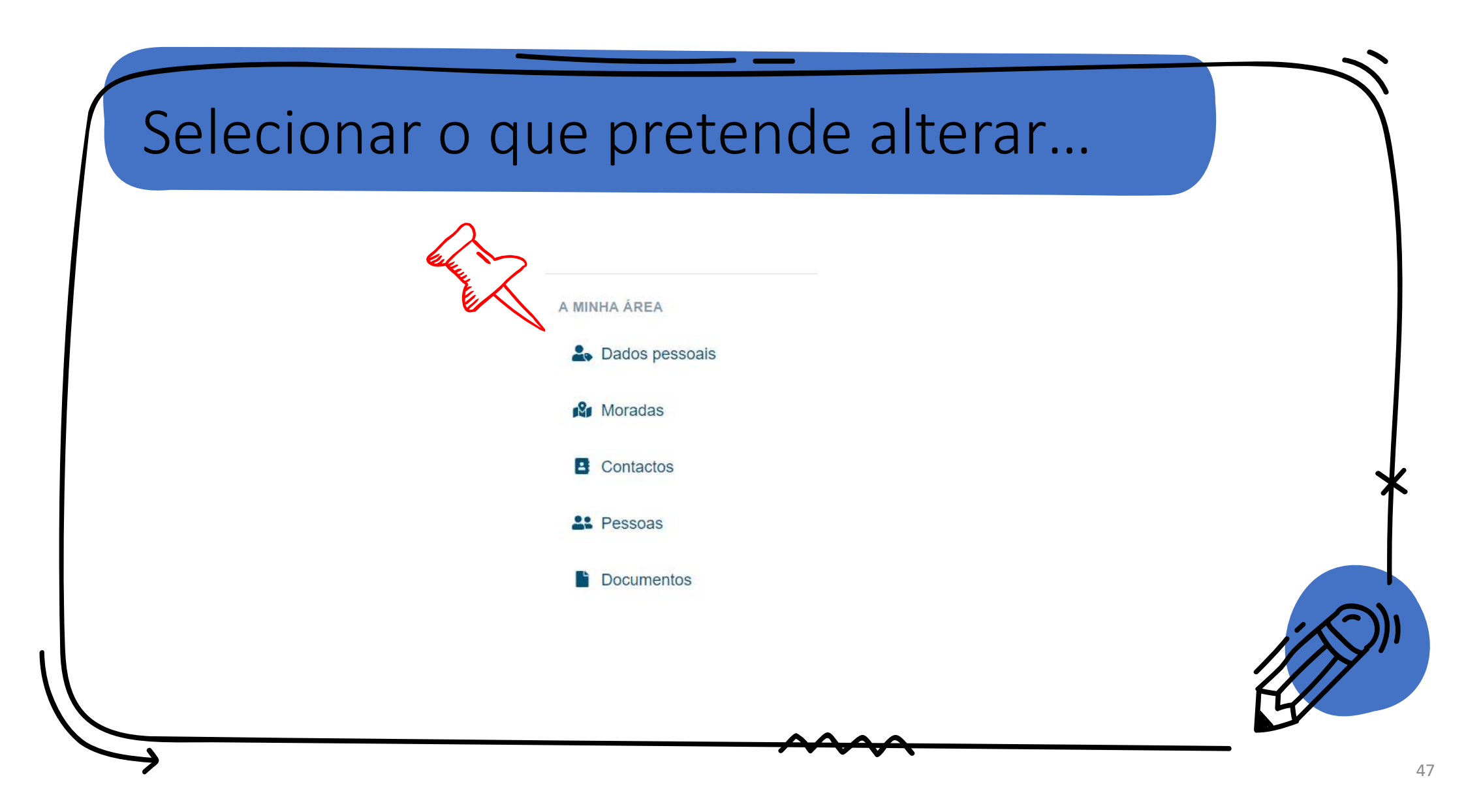

| Dados Pessoais                           |                    | 段 Moradas 🖪 Contactos 🏛 Instituições 📔 Documentos         |
|------------------------------------------|--------------------|-----------------------------------------------------------|
| Identificação Naturalidade Identificação | Sectorial          |                                                           |
| Foto de Nomes Próprios<br>Perfil Pedro   |                    | <b>Apelidos</b><br>Teixeira                               |
| Estado Civil                             | Data de Nascimento | Sexo                                                      |
| ← Voltar 🖋 Editar                        |                    | Data Criação 29-01-2021 22:46:42 Criado Por anonymousUser |

| 2                               |                     |                                          |                            |
|---------------------------------|---------------------|------------------------------------------|----------------------------|
| Editar Dados Pessoais           |                     |                                          |                            |
| Identificação Naturalidade Iden | tificação Sectorial |                                          |                            |
|                                 |                     |                                          |                            |
| User Hash Code                  | 2fd75               |                                          |                            |
| Foto de Perfil                  | Nomes Próprios      | Apelidos                                 |                            |
| Escolher ficheiro Nenhum ficho  | selecionado Pedro   | Teixeira                                 |                            |
| Estado Civil                    | Data de Nascimento  | Sexo                                     |                            |
|                                 | ~                   | 曲                                        | ~                          |
|                                 |                     | Data Criação 29-01-2021 22:46:42         | Criado Por anonymousUser   |
| 🛇 Cancelar 🖬 Guardar            |                     | Última Modificação 29-01-2021 22:46:42 M | dificado Por anonymousUser |

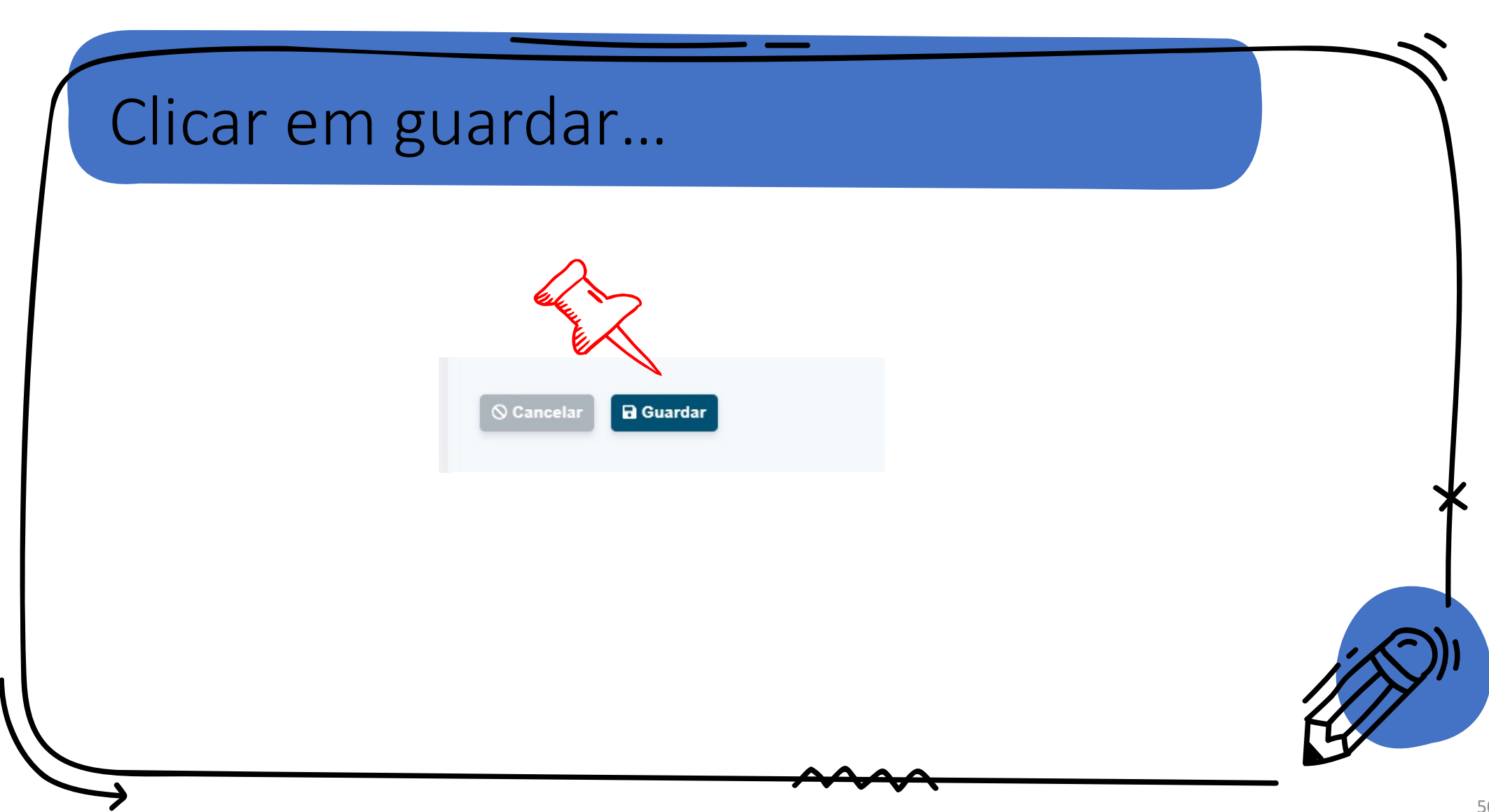